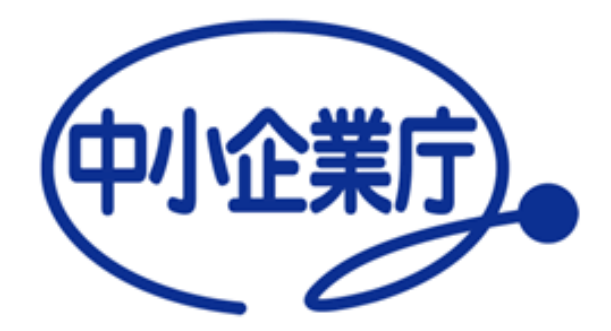

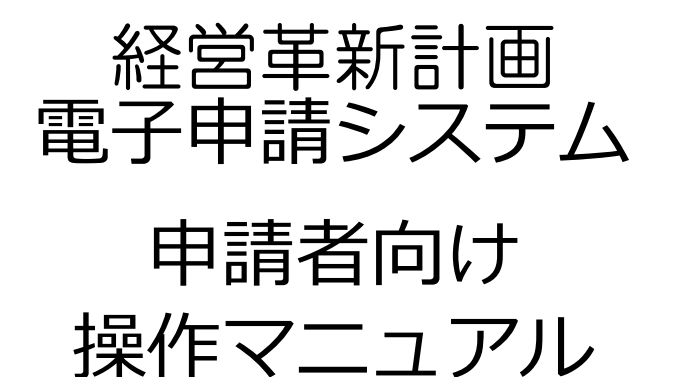

中小企業庁 令和6年12月17日 第2.1版

目次

- 1. 動作環境/GビズIDアカウントの登録/ログイン方法
- 経営革新計画の申請方法
   Appendix1:「別表1>直近期の従業員数」と「別表3>従業員数」の違いについて
   Appendix2:別表3において自動計算される項目について
   Appendix3:入力項目の入力形式について
   Appendix4:CSVファイルを用いた別表3の入力方法について
   Appendix5:設備投資計画、運転資金計画について
   Appendix6:改行を入力した場合の帳票での表示について
   Appendix7:変更申請書(別表2)の表示形式について
   3.計画承認後のフォローアップ・終了企業調査の回答方法
   Appendix1:入力項目の入力形式について
- 4. <u>お問合せ方法</u>

#### 1. 動作環境/GビズIDアカウントの登録/ログイン方法

- 2. 経営革新計画の申請方法
- 3. 計画承認後のフォローアップ・終了企業調査の回答方法
- 4. お問合せ方法

## 電子申請システムを利用した申請の流れ

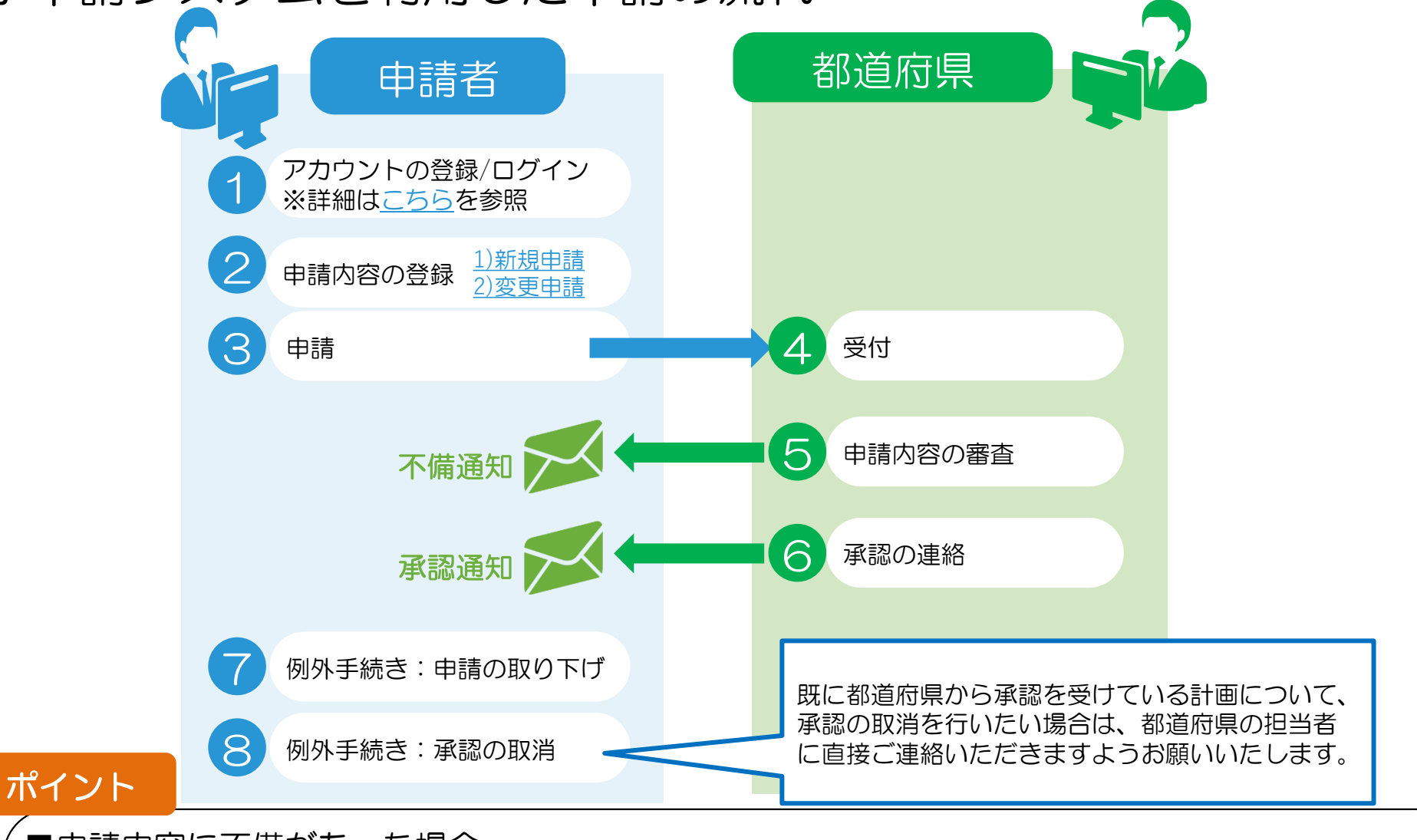

■申請内容に不備があった場合
 ⑤の審査時に、申請者へ不備の内容を記載したメールが配信されます。
 →申請者は、指摘内容をもとに申請内容を修正し、②及び③の作業を再度行う必要があります。
 ■承認後の計画に対して変更申請を行う場合
 ⑥の承認後に、申請内容を変更したい場合は、②の申請内容の登録作業 2)変更申請を実施してください。

#### 動作環境

経営革新計画のホームページには、PC(パーソナルコンピュータ)を利用し、 インターネット経由でアクセスします。 (携帯電話やスマートフォンからはご利用いただけません)

以下、推奨インターネットブラウザをご利用下さい。

- Google社 Chrome
- Mozilla社 Firefox
- Microsoft社 Edge

インターネットブラウザから以下urlにアクセスしていただくと、下記のような画面が表示されます。 https://www.keieikakushin.go.jp/

| 様 営 革 新 計 勝<br>電子 申請 システム |                                           | •••           | 83.58M | 2×0-7×7-87 | 92376 | FMQ. | and story |
|---------------------------|-------------------------------------------|---------------|--------|------------|-------|------|-----------|
|                           | 中国合作和中国                                   |               |        |            |       |      |           |
|                           | #19484-04848-0815, ##1991,2-4814, x21-148 | 12:5028672-1- |        |            |       |      |           |
|                           | 申结保作說明驗面                                  |               |        |            |       |      |           |
|                           | ###10/#####256752##11251                  |               |        |            |       |      |           |
|                           | お知らせ                                      |               |        | INDEP-NO.  |       |      |           |
|                           | MEANING MEANING                           |               |        |            |       |      |           |
|                           | システムメンテナンス                                |               |        | ENDOL-NE - |       |      |           |
|                           | 構築メンチナンス推測な影響を示                           |               |        |            |       |      |           |

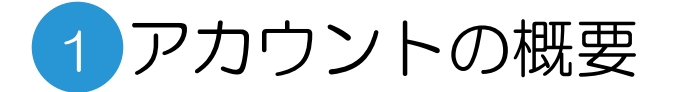

#### GビズIDの取得

|                                | GĽズID                                                                     | について                          |                               |                                                                                 |
|--------------------------------|---------------------------------------------------------------------------|-------------------------------|-------------------------------|---------------------------------------------------------------------------------|
| GビズIDの概要を説                     | 明します。                                                                     |                               |                               |                                                                                 |
| <ul> <li>●GビズIDの概要</li> </ul>  | ł                                                                         |                               |                               |                                                                                 |
| GビズIDとは、1つの                    | )アカウントにより複数の行政サービ                                                         | スにアクセスできる                     | 認証システムです。                     | GビズIDは政府主導の行政サービスにアクセスでき                                                        |
| 【イメージ図】<br>行政システムA<br>●アカウント体系 | 2<br>利用<br>行政システムB                                                        | GビズID<br>GビズID<br>可能<br>行政システ | CID アカウント<br>ムC 行政システムD       | る認証システムの総称です。<br>経営革新計画電子申請システムでは、以下のいずれ<br>かのアカウントを取得いただきます。<br>・プライム<br>・メンバー |
| GビズIDでは、審査<br>ています。アカウント       | を行わず発行するアカウント及び着<br>体系は以下のとおりです。                                          | 査を行ない発行す                      | するアカウントの2系統を提供し               |                                                                                 |
| アカウント種別                        | 発行方法                                                                      | 発行期間                          | ログイン方法                        |                                                                                 |
| GEXIDI>NJ-                     | 審査を行わずオンラインで発行                                                            | 即日                            | ID/パスワードを用いた一要素認証             | アカウント取得については、GビズIDサイトにて                                                         |
| CHTIDTE ()                     | マイナンバーとスマートフォンを用い<br>たオンライン審査を行い発行                                        | 最短即日                          | 1D/パスワードに加え、所有物認証に            | ご確認をお願いいたします。                                                                   |
| GEAID791A                      | 印鑑証明書や申請書を郵送し<br>た書類を用いて審査を行い発行                                           | 原則2過間<br>以内                   | よる二要素認証                       | <u> (GビスIDの取得には時间かかかる場合かとされ</u> ますので、余裕をもって申請することをお勧め                           |
| GEXIDX>//-                     | (組織の従業員専用として)<br>GビズIDプライムまたはアドミン権<br>限を持つGビズIDメンバーが申請<br>し、利用者が承諾することで発行 | -                             | ID/パスワードに加え、所有物認証に<br>よる二要素認証 | <u>いたします。)</u><br><u>https://gbiz-id.go.jp/top/index.html</u>                   |

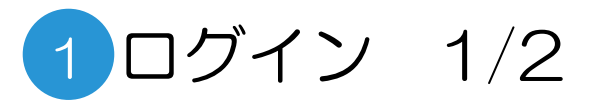

#### GビズID取得後の操作 ①ログイン

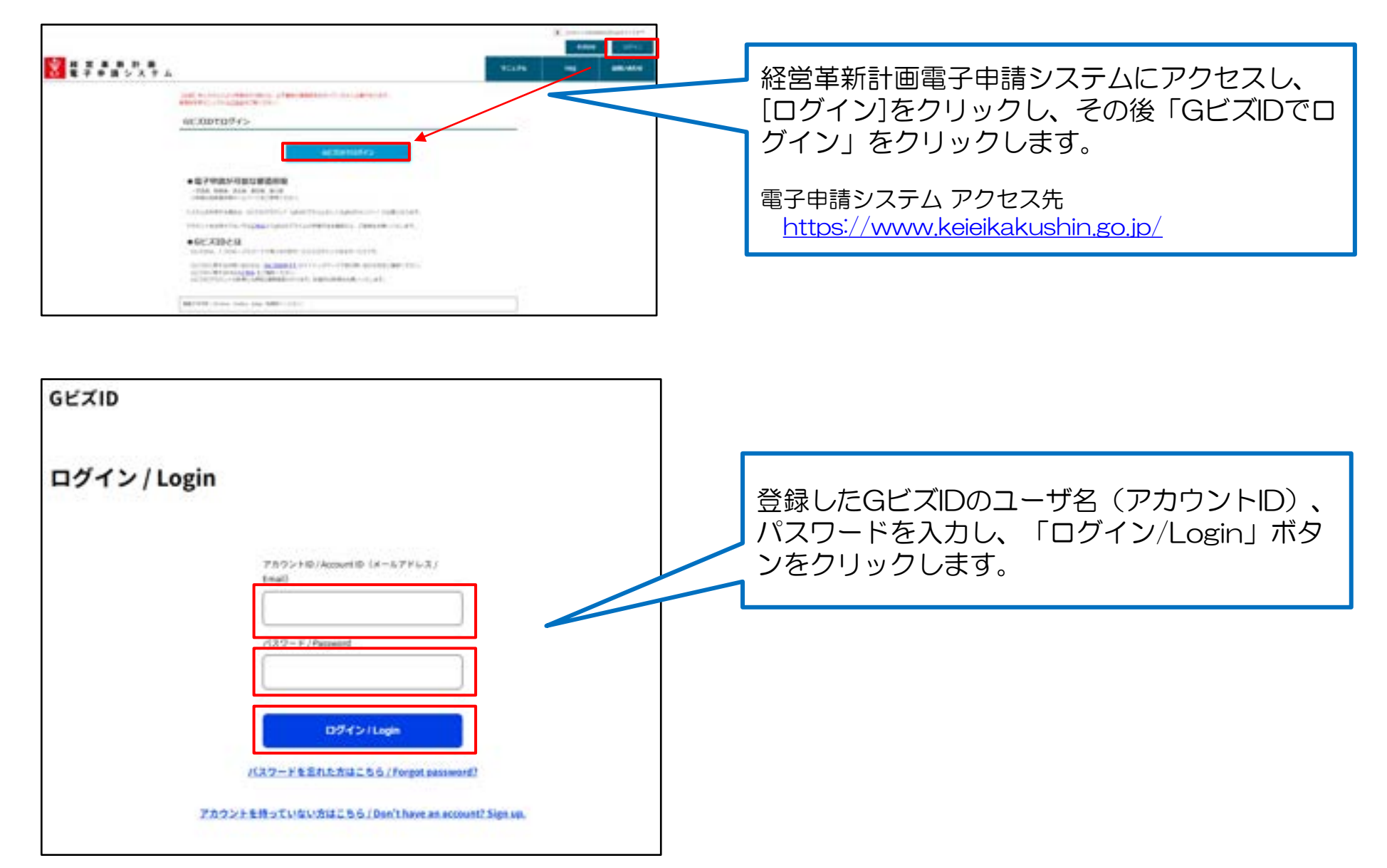

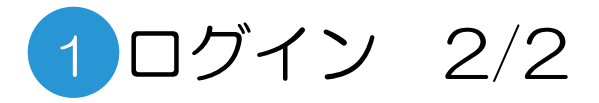

#### GビズID取得後の操作 ②ユーザ情報登録

| # - 10wd      |                                         |                                 |                      |
|---------------|-----------------------------------------|---------------------------------|----------------------|
|               | sails name anti                         |                                 | 初回ロクイン時のみ、ユーサ情報の登録曲  |
| 1 Information | 114                                     |                                 | ま示さりますので 必要車佰を入力します  |
|               |                                         | President Contractor, 1         | 衣小で11よりのて、必要事項をパカしより |
| 0.01          |                                         | to future part                  |                      |
| 0-0751        | · · · · · · · · · · · · · · · · · · ·   | The second second second second |                      |
|               | * 10 10.0                               |                                 | / (登録完了後も、修止は可能です)   |
|               | -                                       |                                 |                      |
|               | 10000 + 4                               |                                 |                      |
| 0.01          | # ( # ) # ) # ) # ) # ) # ) # ) # ) # ) |                                 |                      |
| 0.0.07        | - Angel Andered                         |                                 |                      |
| A MARK        | - B-000-1                               |                                 |                      |
| 1.00          |                                         |                                 |                      |
| -81/171       | +-                                      |                                 |                      |
|               |                                         |                                 |                      |

#### ログイン後トップ画面

|                               | <ul> <li>(*) 2009 000000000000000000000000000000000</li></ul> |                                        |      |                    |       |    |                  |                              |
|-------------------------------|---------------------------------------------------------------|----------------------------------------|------|--------------------|-------|----|------------------|------------------------------|
| 新設 単新計 単<br>東子申請システム     システム |                                                               | - 44                                   | **** | 2+0-7+7-87<br>8580 | 70174 | mg | BRUBUE           |                              |
|                               | 4231546                                                       |                                        |      |                    |       |    |                  |                              |
|                               | 90984-048180201, 98184L2-982 ALL-140                          | 10111111111111111111111111111111111111 |      |                    |       |    |                  |                              |
|                               | 中国和国际部署                                                       |                                        |      |                    |       |    |                  | 1のログイン時以降は、経                 |
|                               | **************************************                        |                                        |      |                    |       | 2  | 2回<br>営革第<br>トップ | 新計画電子申請システムの<br>プページが表示されます。 |

### 1. 動作環境/GビズIDアカウントの登録/ログイン方法

#### 2. 経営革新計画の申請方法

#### 3. 計画承認後のフォローアップ・終了企業調査の回答方法

4. お問合せ方法

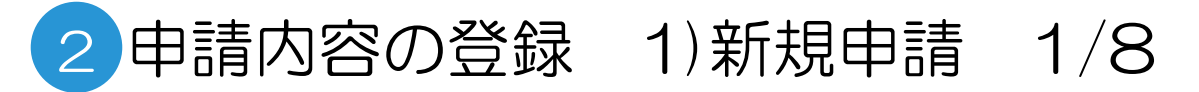

#### ログイン後トップ画面

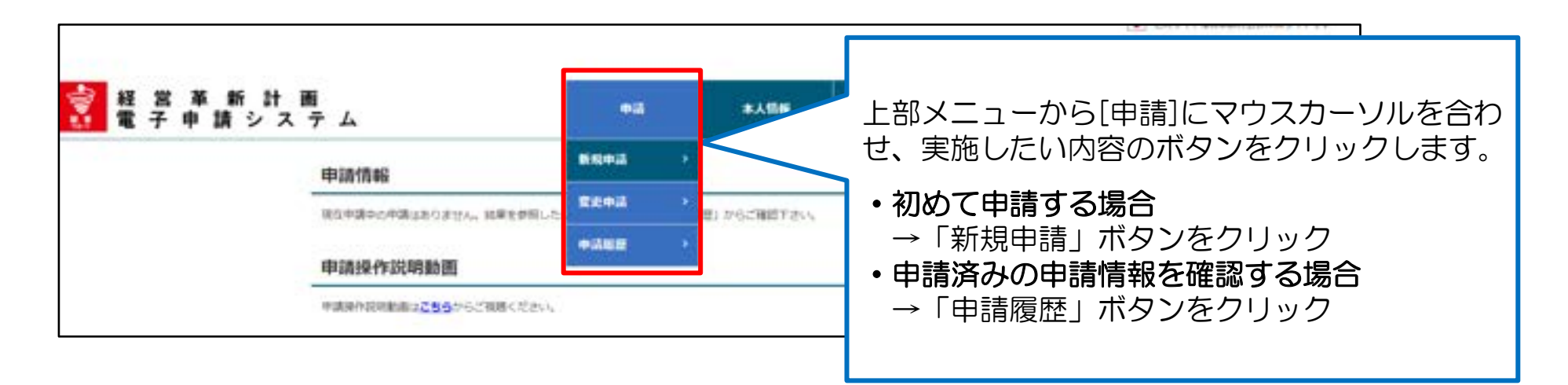

#### 「新規申請」クリック時の申請項目一覧画面

| 申請項目一覧    |                                                  |                                                                                                    | ☐                      |
|-----------|--------------------------------------------------|----------------------------------------------------------------------------------------------------|------------------------|
| •846      | Linearen                                         |                                                                                                    | 上部メニューから「新規申請」ボタンが選択さ  |
| 9339      | #3.55<br>#3.55                                   |                                                                                                    | れると、申請項目一覧ページが表示されます。  |
| 1081.,5,4 | 83.5                                             | 0.021 - 0.022 - 0.0149 (0.000)<br>0.023 - 0.022 - 0.0149 (0.000)<br>0.024 - 0.0020 0.0149 (0.000)<br>0.024 - 0.0020 0.0149 (0.000)<br>0.0020 0.0149 (0.000) | □ 申請は5つのページに分かれています    |
| 082,5     | #3.5                                             | NUMER STRATEGY AND AND AND AND AND AND AND AND AND AND                                                                                                    | 1ページ目の「申請情報」をクリックし、申請内 |
| 1084,7    | 8.3.2                                            | NAL MARGOLUMBER<br>NATIONAL AND AND AND AND AND AND AND AND AND AND                                                                                         | 谷の人刀を進めます。             |
| 0.1010    | #3.5                                             | 0.000010.00000000000000000000000000000                                                                                                    |                        |
| 1.525/Geo | 5550-58644 955<br>555-1 (12276-5898), 1 (12276-5 | NIKO<br>RECERL   (AQ   Attackon                                                                                                    | 9                      |

## 2 申請内容の登録 1)新規申請 2/8 (申請情報(表紙)入力画面)

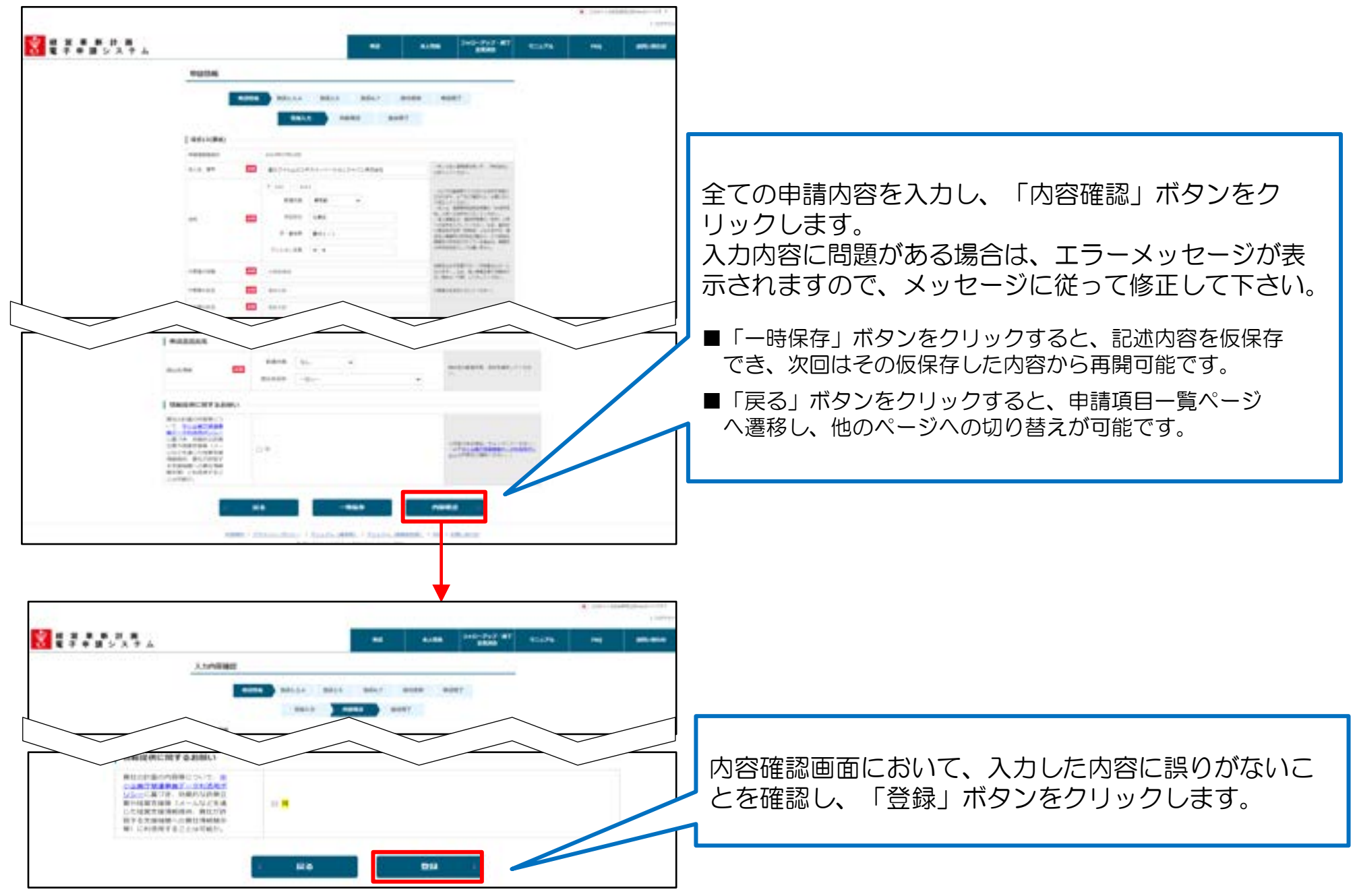

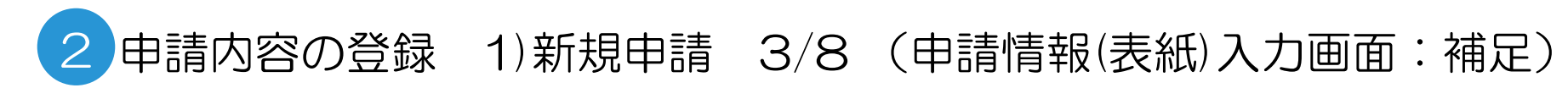

#### 提出先の指定

|                      |                         | CIVEF.                                                                                                    |
|----------------------|-------------------------|----------------------------------------------------------------------------------------------------|
| 超当者の氏名 🔐             | 革新大型                    |                                                                                                    |
| 4264                 | 0312345676              | 議場可能な電話要考を入力してください。<br>ハイフンを入れずにご入力ください。                                                                       |
| FAX B T              | 0312345678              | 運動可能なFAX番号を入力してください。<br>ハイジンを入れずにご入力ください。                                                                      |
| 但当者メールアドレス 🔤         | access (\$ access (\$ a | 「協会者メールアドレスを入力してくたさい、<br>こちらに認識されたメールアドレスは、レス<br>デムからのメール運用先となります。<br>例2 年間に不満があった場合の不得達明、単<br>違が単語された際の単語連結、編 |
| 線にモメールアドレス 82        | accord contract jp      | 瞬間のため、型当者メールアドレスを再変入<br>力してください。                                                                               |
| 通知先メールアドレス1          | accos (\$2000.405.)\$   | 表紙の入力画面の提出先情報で都道府県を<br>選択すると、選択した都道府県が指定する                                                                     |
| 違処先メールアドレス<br>1(確認用) | ssoss@axs.co.jp         | 提出先の名称がメニューに表示されます。                                                                                            |
| 連結先メールアドレスコ          | noore@con.co.jp         | 表示された提出先名称のメニューから提出先を選択します。                                                                                    |
| 通知売メールアドレス<br>2(確認用) | scorgace.co.jp          | (具体的にどの提出先を選択すべきかとい                                                                                            |
| 申請書提出先               |                         | う点は、提出先の都道府県にこ確認くたさい。)                                                                                         |
| 12.1.9.784 <b>47</b> | 新選府県 なし v<br>成山市名称なし    | MARCHMERA ENEMPLISE                                                                                            |
|                      |                         |                                                                                                    |

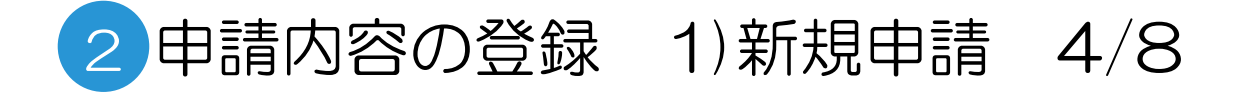

| 中场项目一篇 |       |                                                                                                    | - 登録が完了すると申請項目一覧ページの |
|--------|-------|----------------------------------------------------------------------------------------------------|----------------------|
| essa l |       |                                                                                                    | 1ページ目「申請情報」のステータスた   |
| 7232   | 23993 | A THE DESIGN AND A SAME AND A SAME AND A SAM | 【済】となります。            |
| nmile. | 90.5  | <ul> <li>URL GENERAL MADYK</li> <li>URL GENERAL KONSTRUCTURE</li> <li>URL GENERAL KONSTRUCTURE</li> </ul>                                                                                                    |                      |
| -      | #.k.ŋ | NET: REFERENCE<br>NET: REFERENCES NEW CONSTRUCTS<br>NET: REFERENCE STRUCTS<br>STRUCTURES STRUCTS<br>STRUCTS                                                                                                    |                      |
| 181.2  | #AB   | 101-0548-0848<br>101-01-080886998-000-011-00-                                                                                                    |                      |
|        |       |                                                                                                    |                      |

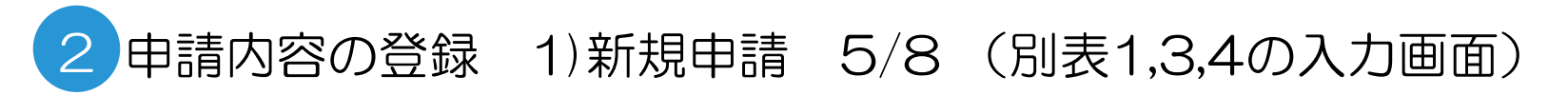

|  | ]                                                                                                    |
|--|----------------------------------------------------------------------------------------------------|
|  | <ul> <li>申請項目一覧で「別表1,3,4」を選択した場合に表示される画面です。</li> <li>全ての申請内容を入力いただき、「内容確認」ボタンをクリックします。</li> <li>入力内容に問題がある場合は、エラーメッセージが表示されますので、メッセージに従って修正して下さい。</li> <li>「一時保存」ボタンをクリックすると、入力内容を仮保存でき、次回はその仮保存した状態から再開可能です。</li> <li>「戻る」ボタンをクリックすると、申請項目一覧ページへ遷移し、他のページへの切り替えが可能です。</li> </ul> |
|  | 次画面の内容確認画面において、入力した内容に誤りが<br>ないことを確認し、「登録」ボタンをクリックします。                                                                                                    |

下記については巻末のAppendixに詳細を記載しております。

- ・「別表1>直近期の従業員数」と「別表3>従業員数」の違いについて → Appendix1参照
- ・別表3において自動計算される項目について → Appendix2参照
- ・入力項目の入力形式について → Appendix3参照
- •CSVファイルを用いた別表3の入力方法について → Appendix4参照
- ・別表4の行の追加・削除について → Appendix5参照
- ・改行を入力した場合の帳票での表示について → Appendix6参照

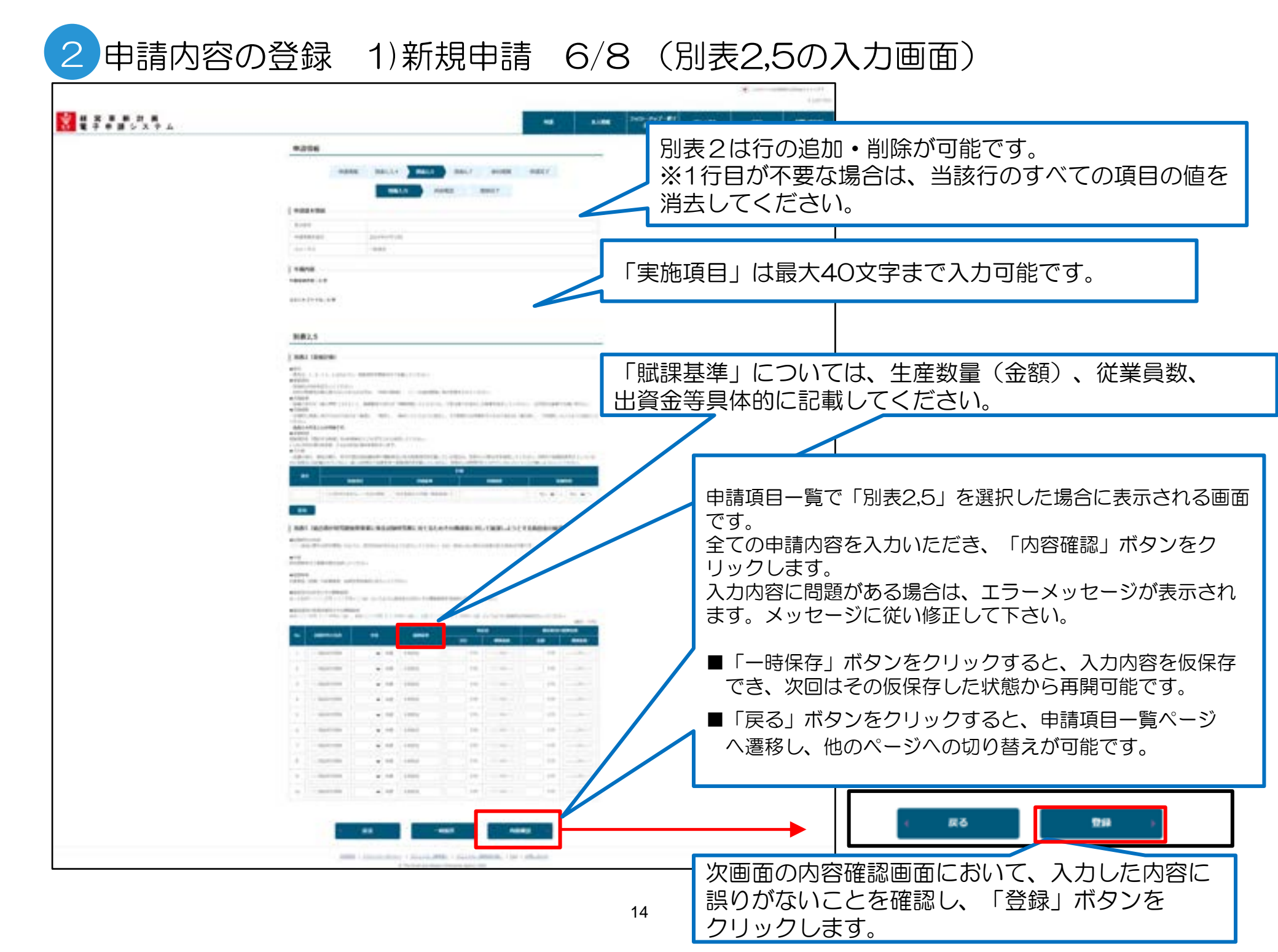

## 2 申請内容の登録 1)新規申請 7/8 (別表6,7の入力画面)

| ■ # # # # # # # # # # # # # # # # # # # |                                                                                                    | eat Ander 200-002-002 Victors end descent               |
|-----------------------------------------|----------------------------------------------------------------------------------------------------|---------------------------------------------------------|
|                                         | WORK DELLA DELL BALL BOOM                                                                                                    | east T                                                  |
|                                         | 1843.5 AURE 18427                                                                                                    |                                                         |
|                                         |                                                                                                    | 申請項目一覧で「別表6,7」を選択した場合に表示される画面です。                        |
|                                         | Lang                                                                                                    | 全ての申請内容を入力いただき、「内容確認」ボタンをクリックします。                       |
|                                         | 186,7                                                                                                    | 入力内容に問題がある場合は、エラーメッセージが<br>表示されますので、メッセージに従って修正して下      |
|                                         | MAX ORDER CORRECT TO A CONTRACT OF THE CONTRACT OF THE CO      | さい。                                                     |
|                                         |                                                                                                    | ■「一時保存」ボタンをクリックすると、入力内容を仮保存<br>でき、次回はその仮保存した状態から再開可能です。 |
|                                         | Local         No.         No. </td <td>■「戻る」ボタンをクリックすると、申請項目一覧ページ<br/>へ遷移し、他のページへの切り替えが可能です。</td>                                                                                                    | ■「戻る」ボタンをクリックすると、申請項目一覧ページ<br>へ遷移し、他のページへの切り替えが可能です。    |
|                                         |                                                                                                    |                                                         |
|                                         | BRT (He destruction of the set of the set of |                                                         |
|                                         | 184 (4 ).4<br>184 (4 ).4                                                                                                    |                                                         |
|                                         | 1000 (A (A                                                                                                    |                                                         |
|                                         | 400 (20 (20                                                                                                    | C R3 1994 1                                             |
|                                         |                                                                                                    |                                                         |
|                                         | PROFILE AND AND AND AND AND AND AND AND AND AND                                                                                                    |                                                         |

### 2 申請内容の登録 1)新規申請 8/8 (添付書類のアップロード画面)

| 承付書類アップロード<br>1ファイルの最大サイズは10MI<br>一度選択したファイルを取り消<br>「登録済みファイル」の表示内<br>が送付講によって必須となる書<br>各種書類をまとめて一つのファ・ | Bです。アップロード可能な<br>したい場合はクリアボタン<br>急は「受付番号(日朝兵番)<br>愛が異なります。ご確認いて<br>イルとして運用している都知 | ロファイルはWord形式、Excel形式重要、PDF形式、画像形式<br>E押してください。<br>)」「下表のファイル名」、「拡張子」の形式となります。<br>ただいた上で申請をお騙いします。<br>時所書では、一つのファイルとしてアップロードする形で | <ul> <li>」 Oこの画面は、申請項目一覧で「添付書類」を選択<br/>した場合に表示される画面です。</li> <li>アップロードする各ファイル名の行にある「ファイ<br/>ルを選択」ボタンをクリックします。</li> <li>ファイルの選択エクスプローラーが表示されるので<br/>エクスプローラー上でアップロードするファイルを</li> </ul> |
|----------------------------------------------------------------------------------------------------|----------------------------------------------------------------------------------|----------------------------------------------------------------------------------------------------|----------------------------------------------------------------------------------------------------|
| ファイル名                                                                                                   | 登録済みファイル                                                                         | 登録/更新ファイル選択                                                                                                    | 選択します。選択したファイル名が表示させます。                                                                                                    |
| 芝取                                                                                                    | -                                                                                | ファイルを選択すニュアル用サンプ                                                                                                    | 1 通行連は必ず添付して下さい                                                                                                    |
| ●近二期間の事業時告書、貸<br>借対照表及び損益計算書<br>■■                                                                      |                                                                                  | ファイルを選択 選択されていません ク                                                                                                    | 全てのファイルを選択後、「アップロード」ボタンを<br>クリックします。<br>下記の処理中のメッセージが表示された後、登録完了<br>画面が表示されます。                                                                                                    |
| 推改事项证明書                                                                                                 | ÷.                                                                               | ファイルを選訳 単沢されていません ク                                                                                                    | 入力内容に問題がある場合は、エラーメッセージが表                                                                                                    |
| その他「補足資料」1                                                                                              | <u>ت</u>                                                                         | ファイルを選択 単抗されていません ク                                                                                                    | 示されますので、メッセージに従って修正して下さい。                                                                                                    |
| その他「視足資料」 2                                                                                             | -                                                                                | ファイルを選択 単於されていません ク                                                                                                    | マリア その他「補定資料」                                                                                                    |
| 10350                                                                                                   | •                                                                                | 戻る アップロード                                                                                                    | ファイルアップロード中です。<br>アップロードには数分極反時間がかかることがあります。<br>アップロード完了の表示が出るまで画面を聞じずにお待ちください。<br>100% 処理発了                                                                                          |

### 2 申請内容の登録 1)新規申請 8/8 (添付書類のアップロード画面)

| 派は主想アップロート                                                                                |                                                                                   |                                                                                                    |                                              |                                                                |
|-------------------------------------------------------------------------------------------|-----------------------------------------------------------------------------------|----------------------------------------------------------------------------------------------------|----------------------------------------------|----------------------------------------------------------------|
| 1 ファイルの最大サイズは10M<br>一度違沢したファイルを取り消<br>「登録済みファイル」の表示内<br>終題府場によって必須となる書<br>各種書類をまとめて一つのファ・ | 8です。アップロード可能な<br>したい場合はクリアボタン1<br>自は(受付番号(回動採番)<br>焼が異なります。ご確認いた<br>イルとして運用している相知 | 2ファイルはWord形式、Excel形式画面、PDF形式、画像形式)<br>2押してください。<br>」_「下表のファイル名」、「拡張子」の形式となります。<br>2だいた上で申請をお願いします。<br>8府県では、一つのファイルとしてアップロードする形でも申 | Oこの画面は、申<br>した場合に表示さ<br>アップロードする<br>ルを選択」ボタン | ■請項目一覧で「添付書類」を選択<br>される画面です。<br>る各ファイル名の行にある「ファイ<br>ノをクリックします。 |
| 771月名                                                                                     | 登録済みファイル                                                                          | 登録/更新ファイル選択                                                                                                    | ファイルの選択ユ                                     |                                                                |
| 定款                                                                                        |                                                                                   | ファイルを選択 調用されていません ク                                                                                                    | 選択します。選択                                     | ことアックロートするファイルを<br>そしたファイル名が表示させます。                            |
|                                                                                           |                                                                                   |                                                                                                    | 最近二期間の事業報告書、貸                                |                                                                |
| 個近二期間の事業総告書、貸<br>借対照表及び損益計算書<br>●異                                                        |                                                                                   | 7アイルを選択 温沢されていま ※事業                                                                                                    | 業報告書等を2つ添<br>10の添付ファイル                       | 付した場合の注意事項                                                     |
| 最近二期間の事業時舌書、焼<br>借対明表及び損益計算書2                                                             | -                                                                                 | ファイルを選択 選択されていま • 2つ                                                                                                    | )目の添付ファイル                                    | 名の末尾に2が自動で付与されます。                                              |
| 建型事项证明者                                                                                   | <u></u>                                                                           | ファイルを選択 違択されていま                                                                                                    | ださい                                          |                                                                |
| その他「補足資料」1                                                                                |                                                                                   | ファイルを選択 選択されていません ク                                                                                                    | リア その悠「視足資料」1を添け<br>してください                   | ファイルアップロード中です。                                                 |
| その他「補足資料」2                                                                                |                                                                                   | ファイルを選択 選択されていません ク                                                                                                    | リア その他「補足資料」2を示け<br>してください                   | アップロードには飲み極度時間がかかることがあります。<br>アップロード用了の表示が出るまで画面を用しずにお待ちください。  |
| idata                                                                                     |                                                                                   |                                                                                                    |                                              | 100% 后律兆7                                                      |
|                                                                                           |                                                                                   | 戻る アップロード )                                                                                                    | 全てのファインをクリック                                 | イルを選択後、「アップロード」ボタ<br>クレます。                                     |
|                                                                                           |                                                                                   |                                                                                                    | 上記の処理                                        | ・<br>中のメッセージが表示された後、登録                                         |
|                                                                                           |                                                                                   |                                                                                                    | 完了画面が著                                       | 表示されます。                                                        |
|                                                                                           |                                                                                   |                                                                                                    | 入力内容に開                                       | 問題がある場合は、エラーメッセーシ                                              |
|                                                                                           |                                                                                   |                                                                                                    | が表示される                                       | ますので、メッセージに従って修正し                                              |
|                                                                                           |                                                                                   | 17                                                                                                    | て下さい。                                        |                                                                |

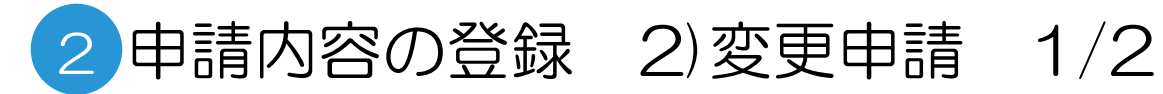

#### ログイン後トップ画面

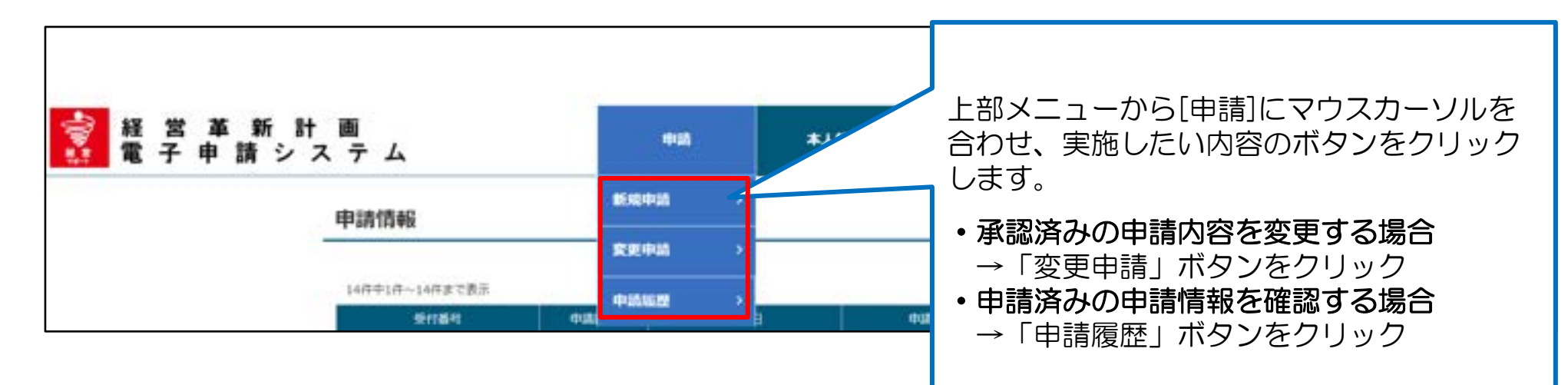

#### 「変更申請」クリック時の変更申請選択画面

| 田 家 事 新 計 第     電 素 年 第 システム | 上部メニューから「変更申請」ボタンが選択されると、変更申請選択画面ページが表示されます。                                            |
|------------------------------|-----------------------------------------------------------------------------------------|
|                              |                                                                                         |
|                              | 請」ボタンをクリックします。 その後の申請内容の登録は、「②申請内容の登録 1)新規申請 1/8」クリック時の申請項目一覧画 の以降と同様の中誌中容登録を定施します。     |
|                              | 山以時と同様の申請内谷豆球を実施します。       北の時と同様の申請内谷豆球を実施します。       米申請情報等の画面では、変更元の承認済み申請の内容が表示されます。 |

## 2申請内容の登録 2)変更申請 2/2 (入力確認画面)

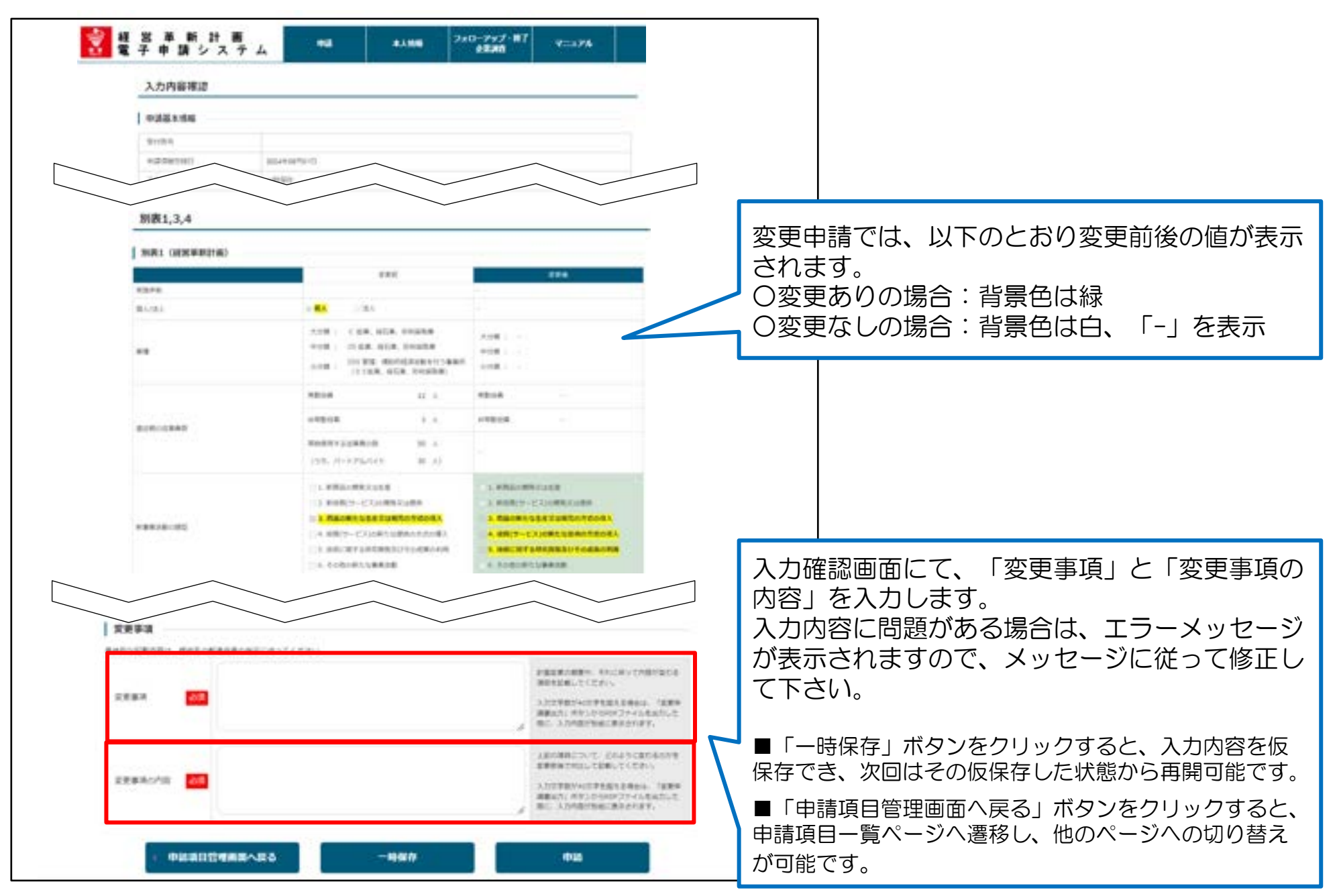

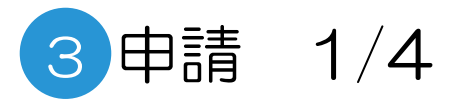

| 申請項目一覧                    |                                 |                                                                                         |                                                 |
|---------------------------|---------------------------------|-----------------------------------------------------------------------------------------|-------------------------------------------------|
| 中訪祖曰                      |                                 |                                                                                         |                                                 |
| 98                        | 29-92                           | 45                                                                                      |                                                 |
| Fittan                    | A 280                           | 182月間後着着後を入力します。                                                                        |                                                 |
| 1111-3.4                  | a 2081<br>9.051<br>2084<br>2084 | 住室高校1世<br>福田が第500歳出行第<br>日間が第500歳出行第(日営革新行都に伴ろわた)<br>第111歳会行第(昭宣高校行都に伴ろった)<br>月111日第二次後 | 5つの画面の登録作業が終わりステータスが全て<br>【済】となったら、申請を提出する「申請へ進 |
| B.82.5                    | 満 死間5:                          | 日本語をいたいのであって、「本教授会の知識の書                                                                 | ┌┐ む」 ボタンを押すことができるようになります。                      |
|                           | 3                               | Blatt, change                                                                           |                                                 |
| 5083                      | 2 587<br>3 6222                 | ローン回転業材や作用の作用に対するお願い<br>空間の必要要求を行します。                                                   | 「申請へ進む」ボタンをクリックすると下記の2                          |
|                           |                                 | _                                                                                       | 】 力内容確認画面が表示されます。                               |
| - 入力内容の一覧を                | 82 88480                        |                                                                                         |                                                 |
| 10                        |                                 |                                                                                         |                                                 |
|                           | 42 5.550 J+0-2927-ET            | 4 (2014)<br>912.276 (Fig. 68).600                                                       |                                                 |
| 入力内容理道                    |                                 |                                                                                         | 1 2000、2000日の役かと行るため、000で                       |
|                           |                                 |                                                                                         | 高りかないここと確認してくた <b>さい。</b>                       |
| NAMES (1) (1) (1) (1) (1) |                                 |                                                                                         |                                                 |
| 17-21 -000                |                                 |                                                                                         |                                                 |
| Tabland                   |                                 |                                                                                         |                                                 |
| 36:43746.44               |                                 |                                                                                         |                                                 |
|                           |                                 |                                                                                         |                                                 |
|                           |                                 |                                                                                         |                                                 |
|                           |                                 |                                                                                         |                                                 |

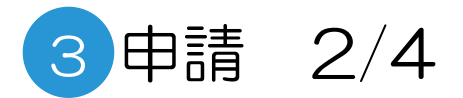

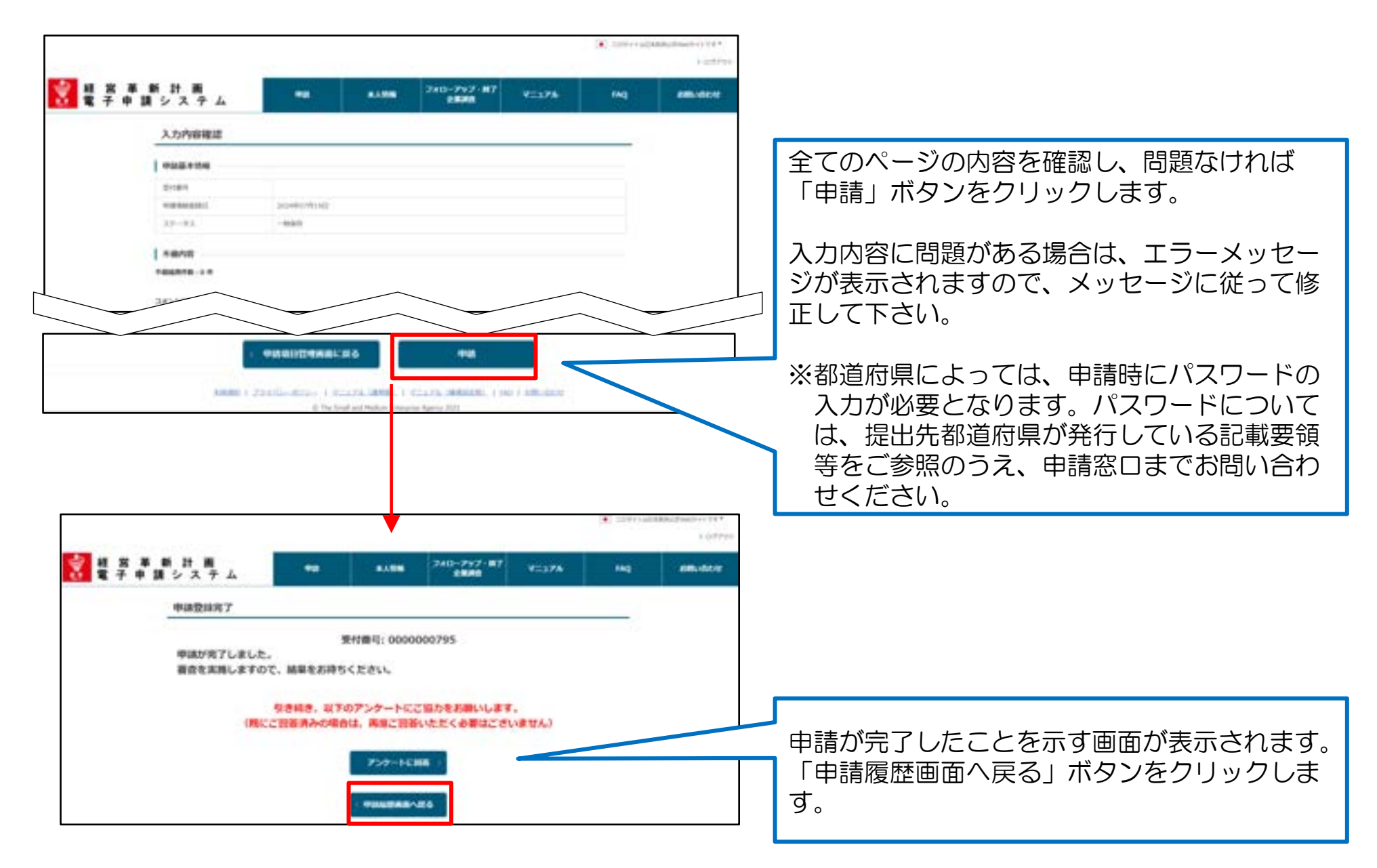

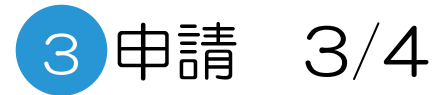

|                                                                                                    |                  |         |                            |                      |                                       | DATE (> LETTO)     DATE (> LETTO) |                                                                   |  |  |  |
|----------------------------------------------------------------------------------------------------|------------------|---------|----------------------------|----------------------|---------------------------------------|-----------------------------------|-------------------------------------------------------------------|--|--|--|
| 経営革新計画<br>電子申請システム     システム     ジューム     ビュー     ビュー     ジュー     シュー     シュー     シュー     シュー     シュー     シュー     シュー     シュー     シュー     シュー     シュー     シュー     シュー     シュー     シュー     シュー     シュー     シュー     シュー     シュー     シュー     シュー     シュー     シュー     シュー     シュー     シュー     シュー     シュー     シュー     シュー     シュー     シュー     シュー     シュー     シュー     ジュー     ジュー     ジュー     ジュー     ジュー     ジュー     ジュー     ジュー     ジュー     ジュー     ジュー     ジュー     ジュー     ジュー     ジュー     ジュー     ジュー     ジュー     ジュー     ジュー     ジュー     ジュー     ジュー     ジョー     ジョー     ジェー     ジェー     ジェー |                  | 48      | 98 8ASS 240-797-87<br>2280 |                      | 740-797-87<br>9888                    |                                   |                                                                   |  |  |  |
|                                                                                                    | 中請度歷過面           |         |                            |                      |                                       |                                   | 申請内容の登録作業が終わると、申請履歴画面に<br>「受付済」というステータスが表示されます。                   |  |  |  |
|                                                                                                    |                  |         |                            | TERANADET, CORA. BIL |                                       |                                   | 申請内容に形式的な不備等がある場合には、提出<br>先の都道府県から修正等を求められますので、                   |  |  |  |
|                                                                                                    | Au Writhit       | *480X31 | +80                        | X9-9X                | · · · · · · · · · · · · · · · · · · · | A MAG                             | こ注思くについ。                                                          |  |  |  |
|                                                                                                    | 1 4/1.00000073   | 1214    |                            | ROTIF                | 2024807/9346                          | 3                                 |                                                                   |  |  |  |
|                                                                                                    | 2 APL-0000000000 | 8-89B   | 3024480079524B             | RISĂ                 | 3534807934                            | 0.48                              | ※なお、申請が全て完了すると、経営革新計画の<br>中身に関する審査が開始され、ステータスの<br>表示が「審査中」に変わります。 |  |  |  |

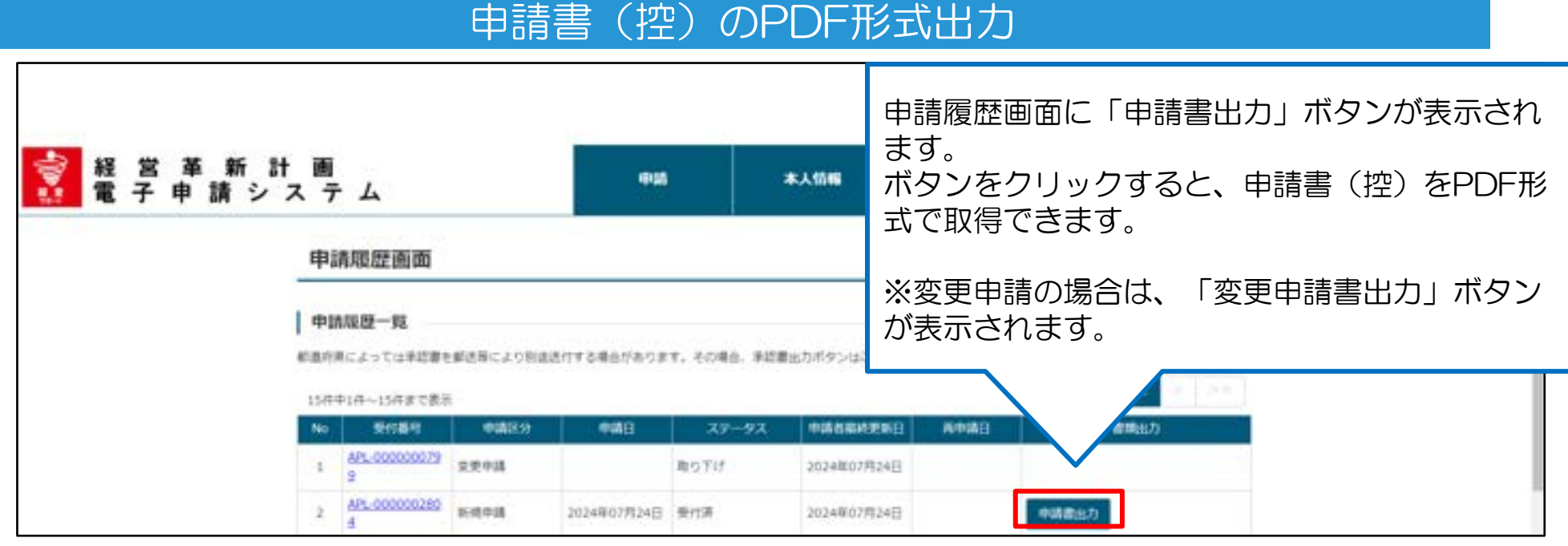

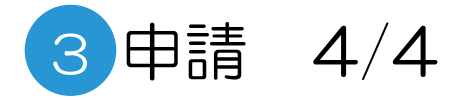

| IN A CONTRACTORY OF A CONTRACTORY OF A C | 申請書(控)の印刷イメージが表示されます。<br>画面上段の「PDFアイコン」をクリックして、<br>PDF形式でダウンロードします。<br>※「変更申請書出力」ボタンから出力した場合<br>は、表紙が変更申請書の様式第14となります。 |
|----------------------------------------------------------------------------------------------------|----------------------------------------------------------------------------------------------------|
| U.S.C. BARRENBELER I ABB I BORBIC & 13, NHORBEC IVIC ABB BITTI VICTABLE<br>U.S.C.                                                                                                    |                                                                                                    |

## 5 申請内容の審査(申請内容に不備があった場合)1/3

申請内容や添付書類に不備があった場合は、提出先の都道府県からの指摘内容がメールで配信されます。 メールに記載された内容に従い、対応を行う必要があります。

■配信されるメールの例

件名:経営革新計画電子申請システム:申請内容に不備があります。 ご担当者様 ※このメールは申請の担当者とGビズIDのメールアドレスに送信しています。 上記2つのアドレスが同様の場合、1通のみ送信されます。 お世話になります。×××××県です。 以下の経営革新計画の申請内容に不備があります。 受付番号:000-000 以下のURLより電子申請サイトにログインの上、不備内容のご確認をお願いいたします。 https://www.keieikakushin.go.jp/

このメールは送信専用です。 本メールにご返信頂きましてもご対応できかねますので、ご注意ください。

## 5 申請内容の審査(申請内容に不備があった場合)2/3

#### ログイン後トップ画面

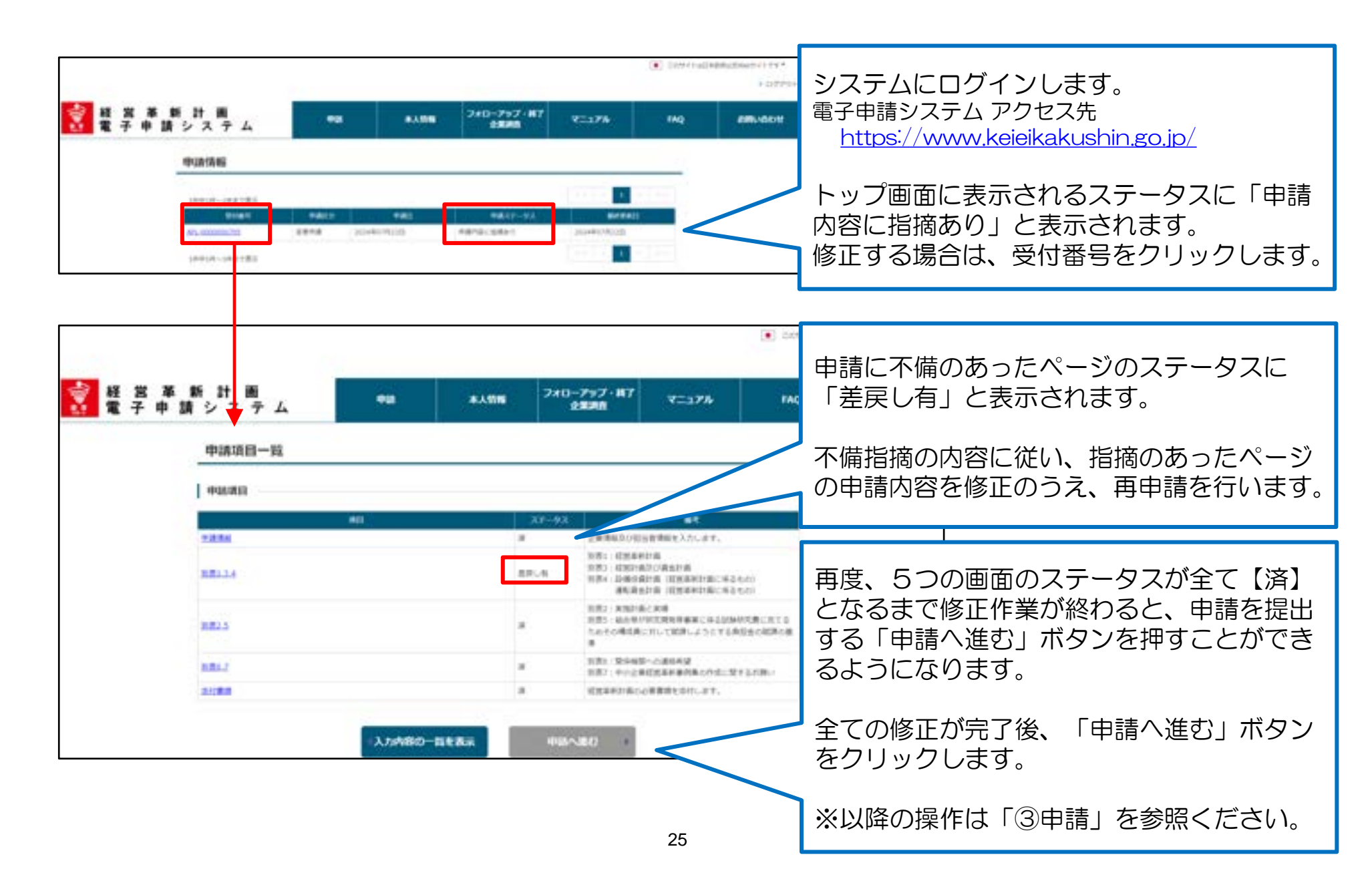

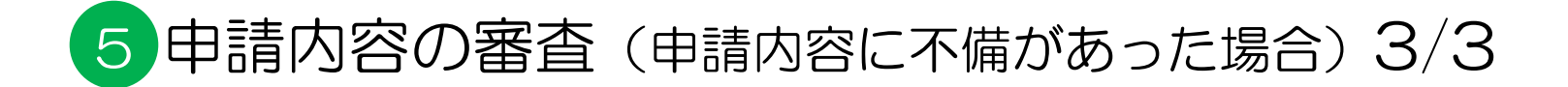

#### 各申請ページ

| 田 第 新 新 計 前<br>電子申請システム | 84 8458 210-7327-87<br>8535                                                                                                    | (*) contrainably transfer to -<br>9 contrain<br>10                |
|-------------------------|----------------------------------------------------------------------------------------------------|-------------------------------------------------------------------|
|                         |                                                                                                    | メールで配信された指摘内容が、不備内容と<br>して表形式で各ページ上部に表示されます。                      |
|                         | Bill /         NER2         Bill /           #UBLE/DE         #USE/DE         #USE/DE           #USE/DE         #USE/DE         #USE/DE           #USE/DE         #USE/DE         #USE/DE           #USE/DE         #USE/DE         #USE/DE           #USE/DE         #USE/DE         #USE/DE           #USE/DE         #USE/DE         #USE/DE           #USE/DE         #USE/DE         #USE/DE | 指摘の内容を参照し、修正が必要なページ全<br>ての対応を行い、改めて申請内容の登録を行<br>います。              |
|                         | Passena I Ala Ala Ala Ala Ala Ala Ala Ala Ala Ala                                                                                                    |                                                                   |
|                         |                                                                                                    | 審査担当者が指摘内容に関する添付ファイル<br>をアップロードした場合、不備内容の下にコ<br>メントファイルとして表示されます。 |
|                         |                                                                                                    | ファイル名をクリックすると、ファイルをダ<br>ウンロードできます。                                |

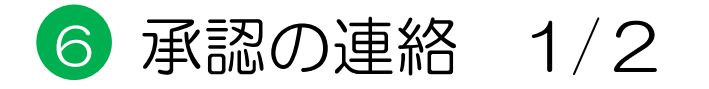

審査が完了すると、申請が承認された旨の通知メールが届きます。

#### ■配信されるメールの例

| 件名:経営革新計画電子申請システム:承認通知                                                       |
|------------------------------------------------------------------------------|
| ご担当者様<br>※このメールは申請の担当者とGビズIDのメールアドレスに送信しています。<br>上記2つのアドレスが同様の場合、1通のみ送信されます。 |
| お世話になります。×××××県です。                                                           |
| 経営革新計画承認申請の審査が完了しました。<br>受付番号: 000-000                                       |
| システムにログインし、審査結果の確認をお願いします。<br>計画の承認・不承認の正式な結果については、別途書面にて通知させていただきます。        |
|                                                                              |

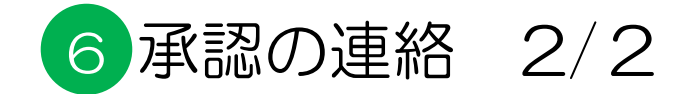

#### 承認書の出力

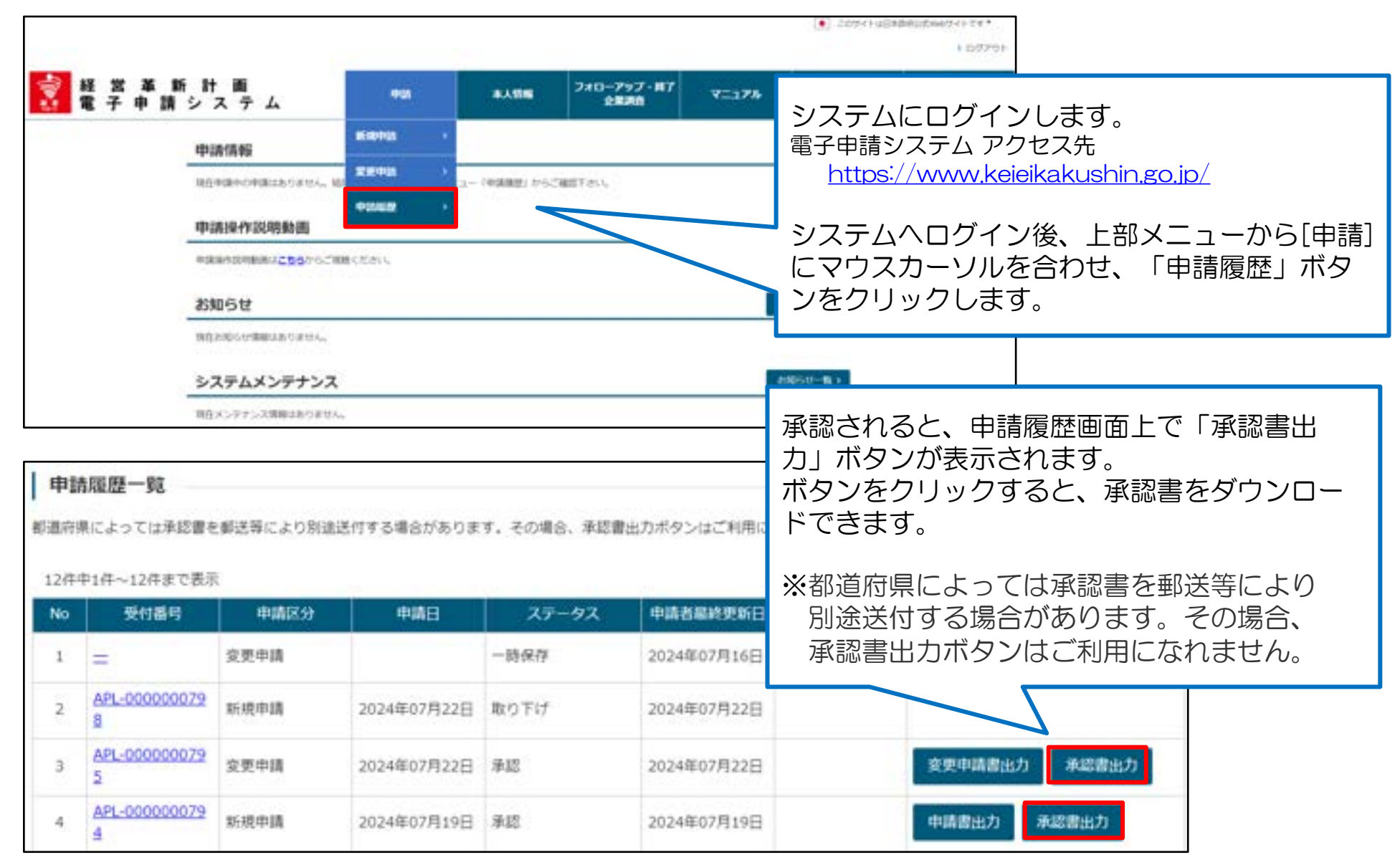

## 7 例外手続き:申請の取り下げ 1/4

#### 申請の取り下げ

申請を、申請者ご自身で取り下げすることができます。 取り下げを行ったことは、提出先の都道府県へも通知され、審査は中断されます。

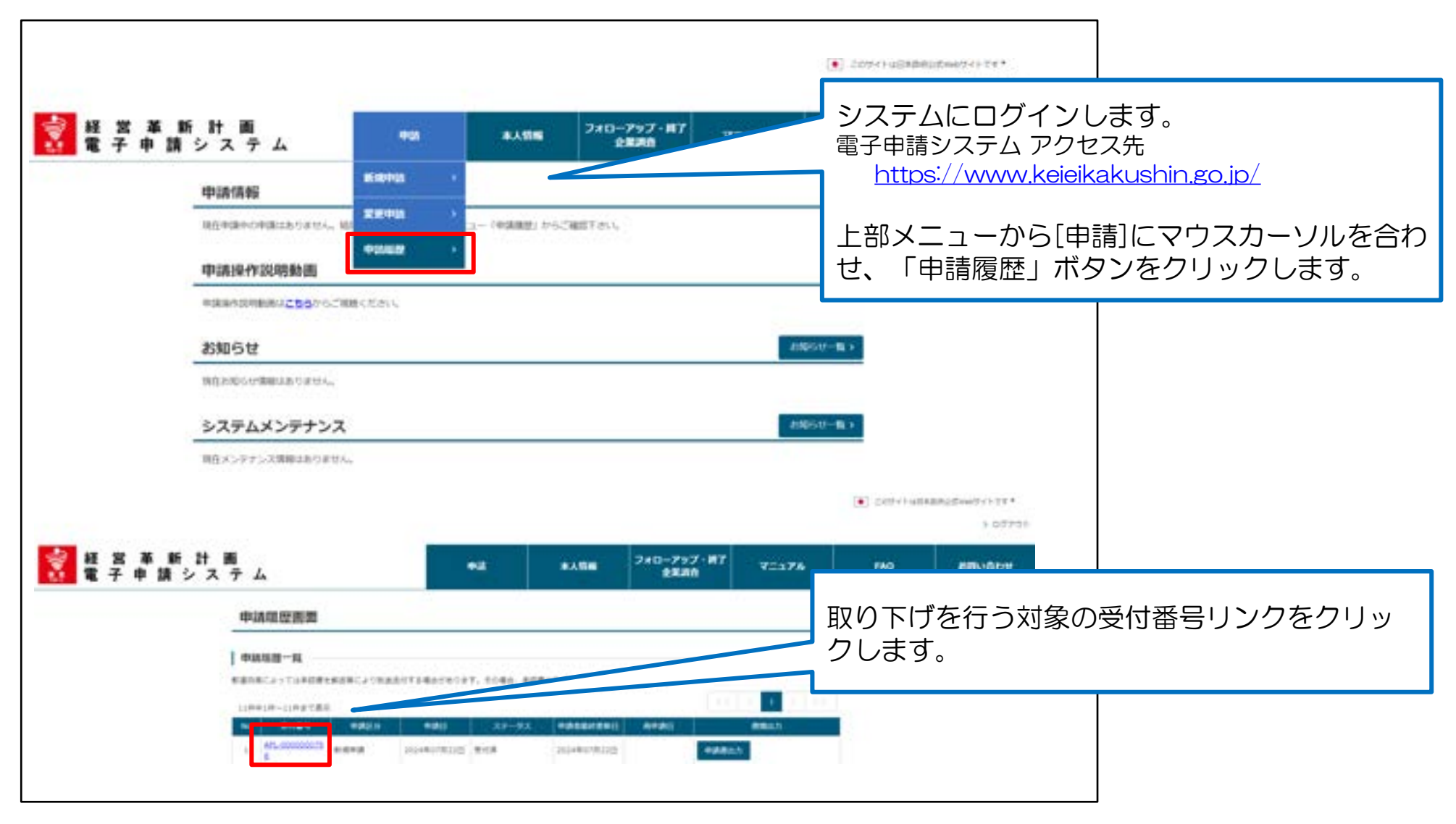

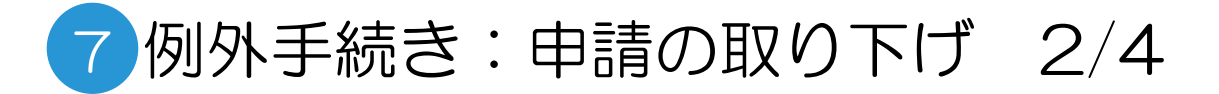

|                         |                                                   | 1                        | (•) coso annumentos  | 049-19+<br>049-29+ |                             |
|-------------------------|---------------------------------------------------|--------------------------|----------------------|--------------------|-----------------------------|
| 授 営 革 新 計     電子 申請 シ ス |                                                   | 7#0-797-87<br>2880 9=374 | FAQ EIR              | NON                |                             |
|                         | 2<br>06 97275                                     |                          | -2                   |                    |                             |
|                         | PHIB4 A91.000000198                               |                          |                      |                    |                             |
|                         | 75-97 Bits                                        |                          |                      |                    |                             |
|                         | 不值内容<br>不值的80年10月                                 | 画面を                      | E<br>下にスクロ<br>ズタンが配置 | コールする<br>聞されてい     | ると、最下部に「取り下<br>)ます。         |
|                         | 3X21-77-18-0#                                     |                          |                      |                    |                             |
|                         |                                                   |                          | )下げ」ボタ<br>(まニさわ      | シをクリ               | リックすると確認のダイア                |
| 2 推荐:                   |                                                   | レジルンをク                   | で表示され、<br>クリックする     | 確認タ1<br>ることで取      | アロク国の「OK」ホタ<br>ロクドげが実行されます。 |
| - 不備修正務<br>- 申請を取つ      | に再申請する場合は修正開所を入力してください。<br>下げる場合は取りてげ場合を入力してください。 |                          |                      |                    |                             |
|                         | 3.72件;                                            | ※91<br>(表                | アロクの表示<br>記例は、Goo    | 形式はノラ<br>gleChron  | アリサにより多少異なります。<br>neのもの)    |
| 2010/07                 | ●干燥修正時<br>加限3の度近決損期の汽上具を修正                        |                          |                      |                    |                             |
|                         | ■単規取ら下び的<br>収定直接が何度用単約1時でなる相単を通じしてい               | はいため市舗を取りてけ              |                      |                    |                             |
|                         | + <b>中国新型新国へ戻る</b> 8                              | u tu                     |                      |                    |                             |
|                         |                                                   |                          |                      |                    |                             |
|                         |                                                   |                          |                      |                    |                             |

## 7例外手続き:申請の取り下げ 3/4

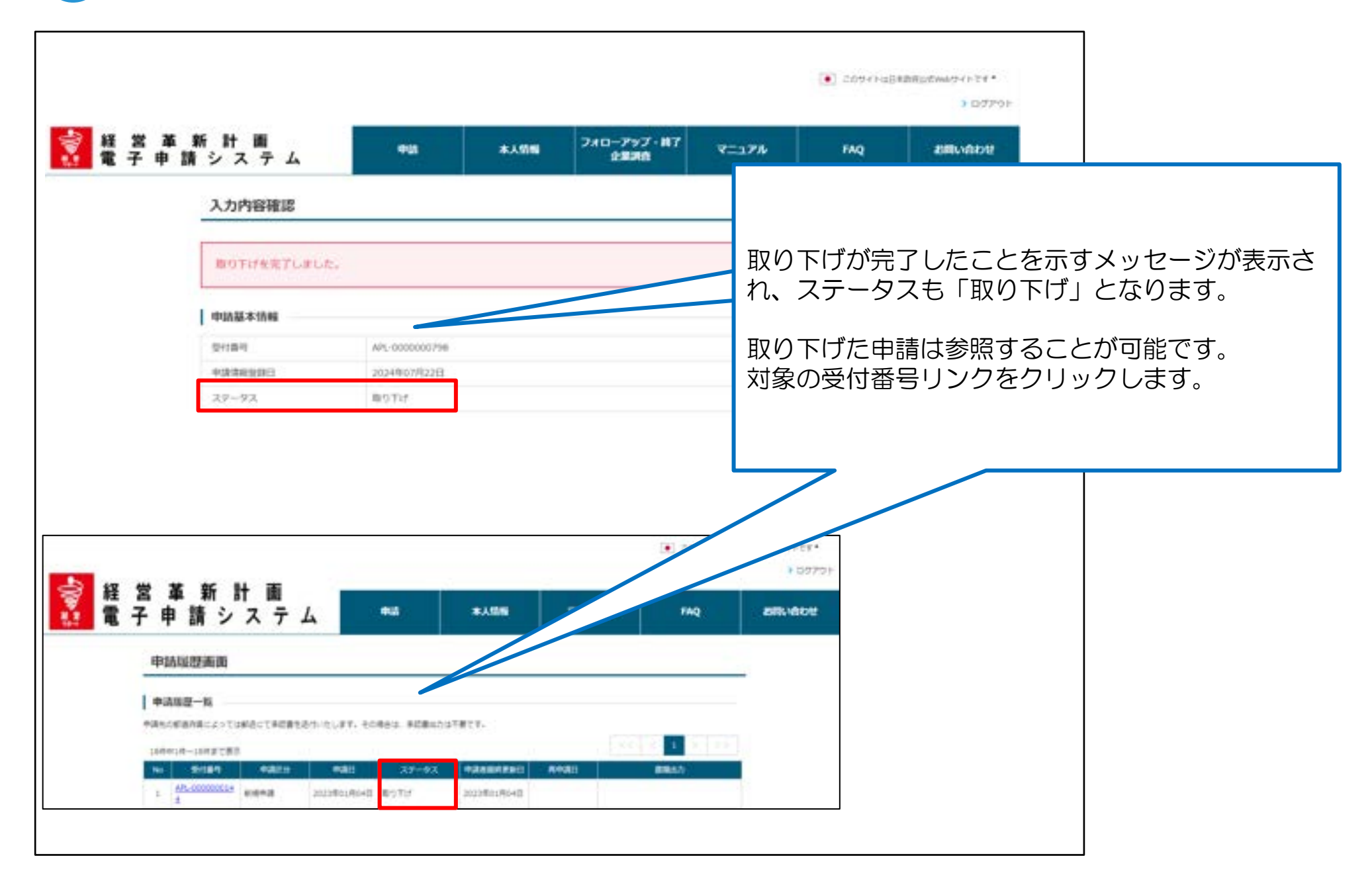

## 7 例外手続き:申請の取り下げ 4/4

#### 申請取り下げ後の申請

申請を取り下げた後、改めて申請を行うことができます。 また、取り下げた申請の情報を利用して再申請することも可能です。

|                                                                                                    |                     |                      |                          |          | <ul> <li>C044+801</li> </ul> | 88230w0741738*<br>9 00701 |                                 |
|----------------------------------------------------------------------------------------------------|---------------------|----------------------|--------------------------|----------|------------------------------|---------------------------|---------------------------------|
| 経営革新計画<br>電子申請システム     ホーム     ホー     ホーム     ホーム     ホー     ホーム     ホーム     ホーム     ホーム     ホーム     ホーム     ホ |                     | */55                 | フォローアップ・第7<br>全部政策       | ¥=176    | FAQ                          | BRUEDY                    |                                 |
| 申請嗪歷逝逝                                                                                                    |                     |                      |                          |          | ■改めて                         | 申請を行う場合                   |                                 |
| 中国A国政策一員<br>総裁作用によっては非営業を総定用に<br>11時年1月ー12月まで表示                                                                                                    | 935629              | 5046.90 <b>8</b> 501 | Recuration               |          | 上部メニ                         | ューの[申請]→                  | [申請履歴]から行います。                   |
| No         Dot sold         0.0           1         122-5000000219         #1009100                                                                                                    | 2124407/A220        | 39-93 0<br>10717 2   | ARRANE ATAB<br>044078228 |          | et)                          |                           |                                 |
| 2 経営事新計画<br>電子申請システム                                                                                                    | #Am                 |                      | 7                        | MQ 2005. | adru:                        |                           |                                 |
|                                                                                                    |                     |                      |                          |          |                              |                           |                                 |
| 0+10-14 Nr. 0000<br>#satesteelit 2014/01/1<br>312-9-3. 01/17/7                                                                                                    | oone<br>Galfi       |                      |                          | •        | ■取り下げ                        | た申請の情報を                   | 利用して再申請する場合                     |
| * datoli<br>* datoli<br>* dataline : = #                                                                                                    |                     |                      |                          | ×<br>,   | 対象の受付<br>した内容確               | 番号リンクをク認画面の下部に            | クリックします。<br>こある、<br>シェをクリックレ ます |
| 8080<br>(1)                                                                                                    | COMPACT AND COMPACT | 05-15-16-EXPANDED    |                          |          | <u> ハノ</u> 円囲/               | 小哺修正」ハク」                  | ノゼンリッンしみ y。                     |
| Materia i Zaniza                                                                                                    |                     |                      | 1.00.000                 |          |                              |                           |                                 |

## Appendix (経営革新計画の申請方法)

Appendix1:「別表1>直近期の従業員数」と「別表3>従業員数」の違いについて

別表1,3ともに「従業員数」に関連する入力項目がありますが、入力いただく目的がそれぞれ異なります。

| 別表 | 入力欄                                  |                                                                                           | 入力目的                                                                                                    |
|----|--------------------------------------|-------------------------------------------------------------------------------------------|----------------------------------------------------------------------------------------------------|
| 1  | 直近期の従業員数                             | 常勤役員     10 人       非常勤役員     0 人       常時使用する従業員の数     90 人       (うち、パートアルバイト     20 人) | 従業員数が「特定事業者として経営革新計画の<br>対象となる会社及び個人の基準」を満たしてい<br>るかを確認するための項目です。<br>上記基準を満たしているか否かは、「常時使用<br>する従業員の数」から「うち、パートアルバイ<br>ト」の数を引いた人数を元に確認します。<br>参考:<br>https://www.chusho.meti.go.jp/keiei/kak<br>ushin/pamphlet/2022/kakushin.pdf#pa<br>ge=18(※抜粋:「常時使用する従業員には、<br>事業主、法人の役員、臨時の従業員を含みませ<br>ん。」) |
| 3  | <ul> <li>●従業員数<br/>(役員含む)</li> </ul> | 直近期末<br>2023 年<br>9 ♥ 月<br>100                                                            | 各年度における一人当たりの付加価値額を算出<br>するための項目です。<br>役員も含めた人数を入力してください。<br>※パート・アルバイト等の短時間労働者は就業<br>時間による人数調整を行ったうえで入力してく<br>ださい。<br>(例:パート・アルバイト5名が午前勤務2名、<br>午後勤務3名で従事している場合は1日勤務の<br>正社員2.5名としてカウント)<br>※個人事業主の場合も、代表者を含む人数とな<br>るため最低1名以上入力してください。                                                        |

#### Appendix2:別表3において自動計算される項目について

別表3において、 他の入力項目から算出可能な項目は自動計算されます。 (右図赤枠箇所)

#### 各項目の算出式は下記のとおりです。

| 項目名                               | 定日 二 二 二 二 二 二 二 二 二 二 二 二 二 二 二 二 二 二 二                                                               |
|-----------------------------------|----------------------------------------------------------------------------------------------------|
| ③売上総利<br>益                        | [①売上高] - [②売上原価]                                                                                       |
| ⑤営業利益                             | [③売上総利益] ( = [①売上高] - [②売上原価])<br>- [④販売費及び一般管理費]                                                      |
| ⑪減価償却<br>費                        | [普通償却額] + [特別償却額]                                                                                      |
| ⑫付加価値<br>額                        | [⑤営業利益]<br>( = [①売上高] - [②売上原価] - [④販売費及び一般管理費])<br>+ [⑧人件費] + [⑪減価償却費]( = [普通償却額] + [特別償却額])          |
| <sup>14</sup> 一人当た<br>りの付加価<br>値額 | [②付加価値額]<br>(=[①売上高]-[②売上原価]-[④販売費及び一般管理費]<br>+[⑧人件費]+[普通償却額]+[特別償却額])<br>÷[1 <sup>3</sup> 従業員数(役員含む)] |
| ⑮資金調達<br>額                        | [政府系金融機関借入]+[民間金融機関借入]+[自己資金]+[その他]<br>※[⑨設備投資額] + [⑩運転資金]の値と一致しない場合、エラーに<br>なります。                     |

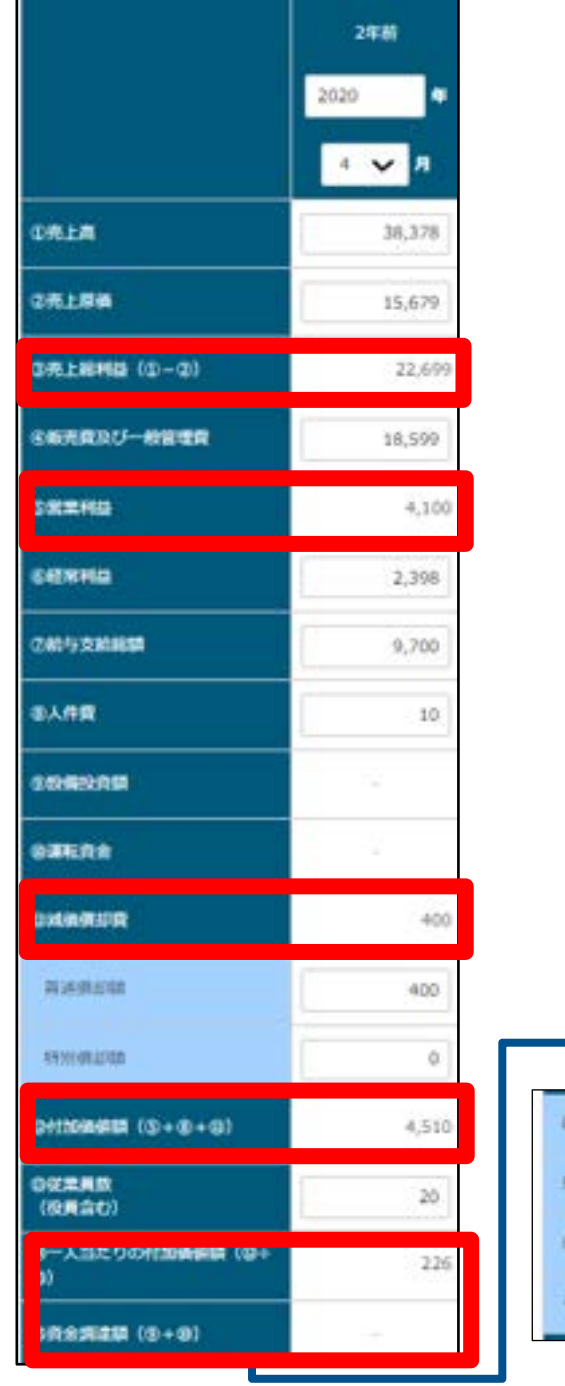

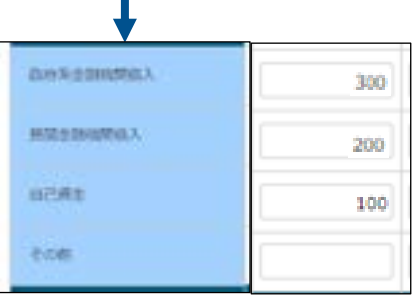

#### 申請項目:申請情報

| No. | 項目名             | 文字数(桁数) | 必須項目 | 文字種別       |
|-----|-----------------|---------|------|------------|
| 1   | 法人名・屋号          | 80      | 0    | 全角/半角文字    |
| 2   | 住所(郵便番号<br>3桁)  | 3       | 0    | 半角数字       |
| 3   | 住所(郵便番号<br>4桁)  | 4       | 0    | 半角数字       |
| 4   | 住所(市区町村)        | 80      | 0    | 全角/半角文字    |
| 5   | 住所(番地)          | 150     | 0    | 全角/半角文字    |
| 6   | 住所(マンショ<br>ン名等) | 150     |      | 全角/半角文字    |
| 7   | 代表者の役職          | 255     | 0    | 全角/半角文字    |
| 8   | 代表者の氏名          | 40      | 0    | 全角/半角文字    |
| 9   | 法人番号            | 255     | 0    | 半角数字(自動入力) |
| 10  | 担当者の氏名          | 255     | 0    | 全角/半角文字    |
| 11  | 電話番号            | 11      | 0    | 半角数字       |
| 12  | Fax番号           | 11      | 0    | 半角数字       |
| 13  | 担当者メールア<br>ドレス  | 255     | 0    | 半角英数字      |
| 14  | 確認用メールア<br>ドレス  | 255     | 0    | 半角英数字      |

申請項目:申請情報

| No. | 項目名                | 文字数(桁数) | 必須項目 | 文字種別  |
|-----|--------------------|---------|------|-------|
| 15  | 通知先メールア<br>ドレス1    | 255     | 0%   | 半角英数字 |
| 16  | 通知先メールア<br>ドレス1確認用 | 255     | 0*   | 半角英数字 |
| 17  | 通知先メールア<br>ドレス2    | 255     | 0%   | 半角英数字 |
| 18  | 通知先メールア<br>ドレス2確認用 | 255     | 0%   | 半角英数字 |

○※:通知先メールアドレスと通知先メールアドレス確認用は、いずれか一方のみの入力は許可されず、両者の値が一致する必要があります。

| No. | 項目名               | 文字数(桁数) | 必須項目 | 文字種別    |
|-----|-------------------|---------|------|---------|
| 1   | 実施体制              | 255     |      | 全角/半角文字 |
| 2   | 従業員数_常勤役<br>員     | 6       | 0    | 半角数字    |
| 3   | 従業員数_非常勤<br>役員    | 6       | 0    | 半角数字    |
| 4   | 従業員数_従業員          | 6       | 0    | 半角数字    |
| 5   | 従業員数_パート<br>アルバイト | 6       | 0    | 半角数字    |
| 6   | 経営革新計画の<br>テーマ    | 150     | 0    | 全角/半角文字 |
| 7   | 経営革新計画の<br>目標     | 270     | 0    | 全角/半角文字 |
| 8   | 当社の現状と経<br>営課題    | 900     | 0    | 全角/半角文字 |
| 9   | 経営革新の具体<br>的内容    | 900     | 0    | 全角/半角文字 |

| No. 項目名 | 文字数(桁数) | 必須項目 | 文字種別    |
|---------|---------|------|---------|
| 1番号     | 10      |      | 半角数字    |
| 2 実施項目  | 40      |      | 全角/半角文字 |
| 3評価基準   | 20      |      | 全角/半角文字 |
| 4 評価頻度  | 15      |      | 全角/半角文字 |

| No. | 項目名            | 文字数(桁数) | 必須項目 | 文字種別 |
|-----|----------------|---------|------|------|
| 1   | 決算期_年度         | 4       |      | 半角数字 |
| 2   | 売上高            | 10      |      | 半角数字 |
| 3   | 売上原価           | 10      |      | 半角数字 |
| 4   | 販売費及び一般<br>管理費 | 10      |      | 半角数字 |
| 5   | 経常利益           | 10      |      | 半角数字 |
| 6   | 給与支給総額         | 10      |      | 半角数字 |
| 7   | 人件費            | 10      |      | 半角数字 |
| 8   | 設備投資額          | 16      |      | 半角数字 |
| 9   | 運転資金           | 16      |      | 半角数字 |
| 10  | 普通償却額          | 1 0     | 0    | 半角数字 |
| 11  | 特別償却額          | 10      | 0    | 半角数字 |
| 12  | 従業員数(役員<br>含む) | 7       | 0    | 半角数字 |
| 13  | 政府系金融機関<br>借入  | 10      | 0    | 半角数字 |
| 14  | 民間金融機関借<br>入   | 10      | 0    | 半角数字 |
| 15  | 自己資金           | 10      | 0    | 半角数字 |
| 16  | その他            | 10      | 0    | 半角数字 |

| No. | 項目名    | 文字数(桁数) | 必須項目 | 文字種別    |
|-----|--------|---------|------|---------|
| 1   | 機械装置名称 | 80      |      | 全角/半角文字 |
| 2   | 単価     | 10      |      | 半角数字    |
| 3   | 数量     | 4       |      | 半角数字    |

| No. | 項目名                | 文字数(桁数) | 必須項目 | 文字種別    |
|-----|--------------------|---------|------|---------|
| 1   | 試験研究の名称            | 80      |      | 全角/半角文字 |
| 2   | 賦課基準               | 255     |      | 全角/半角文字 |
| 3   | 負担金_合計             | 10      |      | 半角数字    |
| 4   | 負担金_積算根拠           | 80      |      | 全角/半角文字 |
| 5   | 構成員別の賦課<br>金額_金額   | 10      |      | 半角数字    |
| 6   | 構成員別の賦課<br>金額_積算根拠 | 80      |      | 全角/半角文字 |

| No. | 項目名       | 文字数(桁数) | 必須項目 | 文字種別    |
|-----|-----------|---------|------|---------|
| 1   | その他_機関名_1 | 80      |      | 全角/半角文字 |
| 2   | その他_機関名_2 | 80      |      | 全角/半角文字 |
| 3   | その他_機関名_3 | 80      |      | 全角/半角文字 |

## Appendix4:CSVファイルを用いた別表3の入力方法について

手順1:提出先の都道府県HPにおいて公開されているExcelファイルに必要事項を記入します。 その上で、「別表3インポート用マクロ」シート内の「別表3インポート用CSVファイルに変換 する」ボタンをクリックし、指定したフォルダにCSVファイルを保存します。

※都道府県ごとにインポート用Excelファイルの内容が異なるため、提出先都道府県HPに掲載されている専用ファイルをご利用ください。

| 別<br>イ<br>E | XLS<br>I表3<br>Yンポート用<br>xcelファイル   | ~                          | 別表3インボート用C<br>114<br>115<br>115<br>115<br>115<br>115<br>115<br>115<br>115<br>115 | SV7ァイルに変換する              |                          | S BRHORE<br>+ -                          | Rosonia and Alexandro and Alexandro and Alex | BEBN - Rucchsf   | NUMANC-OFFICIALISATION, | 9.0       | 800-7007-098<br>973 | ×<br>= - 0 |
|-------------|------------------------------------|----------------------------|----------------------------------------------------------------------------------|--------------------------|--------------------------|------------------------------------------|----------------------------------------------------------------------------------------------------|------------------|-------------------------|-----------|---------------------|------------|
|             | ポイント                               |                            |                                                                                  |                          |                          | 274540<br>27454080<br>110<br>* 2457-0880 | No fillet of AMCOVORTAN<br>ID COVORTANIAN<br>ID CovOrtAnnon<br>ID CovOrtAnnon                                                                                                    | *<br>_ PT. 97843 | POA MA                  | - 181 • [ | 895                 | 1075       |
| 北戸三十        | 是出先の都<br>別表3の入注<br>事前に提出<br>HP等にてて | 道<br>加<br>た<br>の<br>で<br>確 | 奇県によって<br>ご利用いた<br>D都道府県に<br>認ください。                                              | ば、CSVス<br>だけない場<br>おける別表 | ファイルを用<br>合がござい<br>3の入力方 | 別いた<br>ます。<br>法を                         | © ⊜<br>Xa,                                                                                                    |                  | N 11/182 - D 83         | t         |                     |            |
|             | 選択した                               | ファ                         | + ルダにファ                                                                          | イルが保存                    | されます。                    |                                          | <ul> <li>② 別表3インボ<br/>用CSVファイJ<br/>CSV</li> </ul>                                                                                                    | ->-              |                         |           |                     |            |

## Appendix4:CSVファイルを用いた別表3の入力方法について

手順2:別表1,3,4の入力画面にて、手順1で作成したCSVをインポートします。

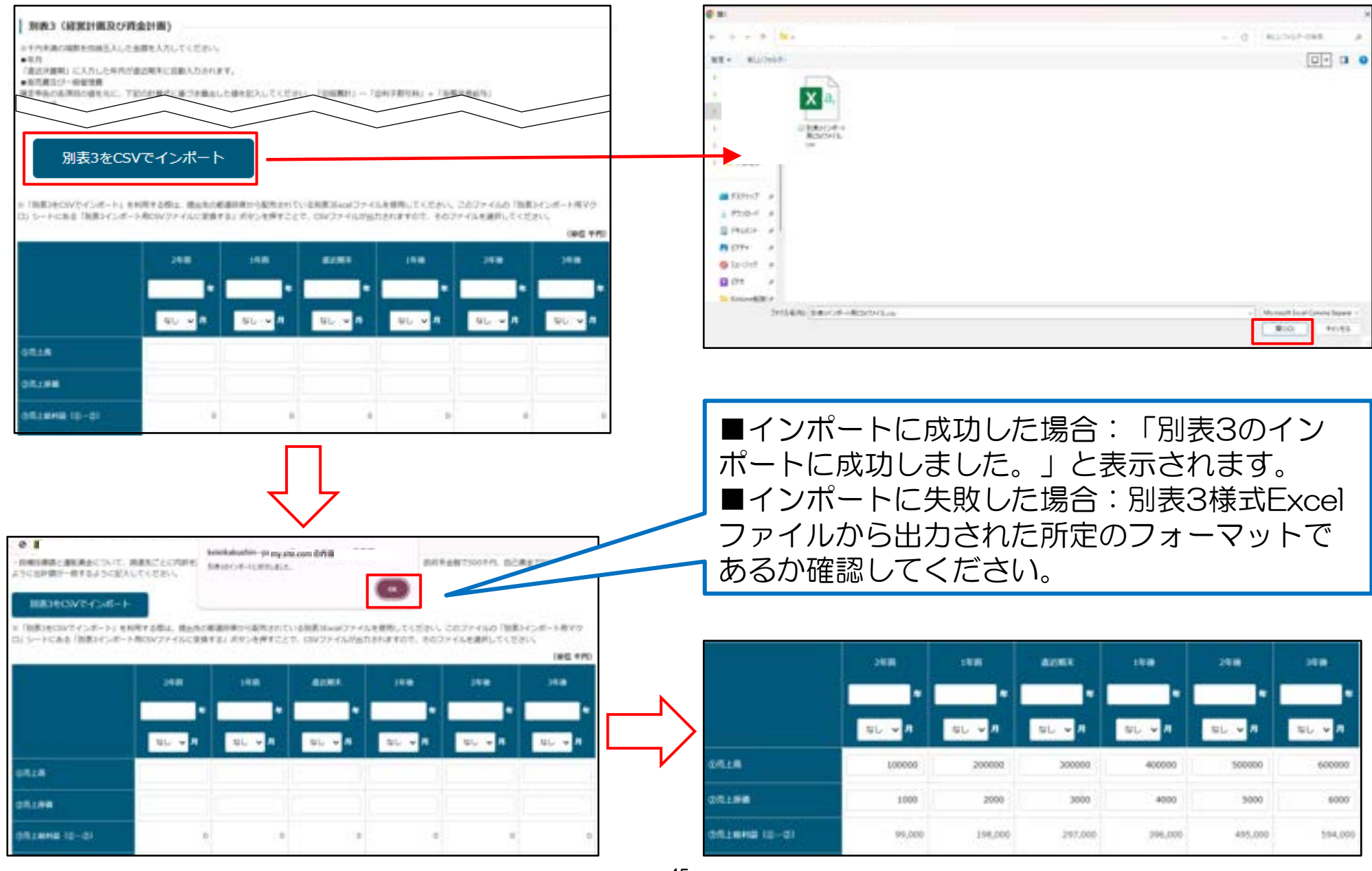

### Appendix5:別表4「設備投資計画」、「運転資金計画」について

別表4は行の追加・削除が可能です。

※1行日は削除できません

〇別表4の設備投資計画では、設備投資を行う地域を「国内購入」「海外購入」から選択します。
 〇運転資金計画では海外で資金調達する場合、「外国関係法人等※」「海外支店」のいずれかを選択します。
 ※外国関係法人等と共同した資金調達の場合に選択します。

#### ■設備投資計画

|     |        |        |       |                               |           |    | (単位千円)    |  |
|-----|--------|--------|-------|-------------------------------|-----------|----|-----------|--|
| No. | 機械装置名称 | 導入年度   | 導入時期  | 国内・海外の区分                      | 単価        | 数量 | 合計金額      |  |
| 1   | 00印刷機  | 2023 🗸 | 1年後 🗸 | ● <mark>国内購入</mark><br>○ 海外購入 | 10,000 千円 | 1  | 10,000 千円 |  |
| 2   | ××印刷機  | 2024 🗸 | 2年後 🖌 | ○ 国内購入 ○ 海外購入                 | 10,000 千円 | 1  | 10,000 千円 |  |
| 削   | 削除     |        |       |                               |           |    |           |  |
| 追加  | 追加     |        |       |                               |           |    |           |  |

#### ■運転資金計画

|     |        |       |                                                                 |           |    | (単位 千円)   |  |  |  |
|-----|--------|-------|-----------------------------------------------------------------|-----------|----|-----------|--|--|--|
| No. | 導入年度   | 導入時期  | 国内・海外の区分                                                        | 単価        | 数量 | 合計金額      |  |  |  |
| 1   | 2024 🗸 | 1年後 🗸 | <ul> <li>● 国内事業</li> <li>○ 海外事業 ( ○ 外国関係法人等 ○ 海外支店 )</li> </ul> | 10,000 千円 | 1  | 10,000 千円 |  |  |  |
| 2   | 2025 🗸 | 2年後 🖌 | ○ 国内事業 ● 海外事業 ( ● 外国関係法人等 ○ 海外支店 )                              | 10,000 千円 | 1  | 10,000 千円 |  |  |  |
| 削   | 削除     |       |                                                                 |           |    |           |  |  |  |
| 追加  | 追加     |       |                                                                 |           |    |           |  |  |  |

○別表1「経営革新の実施に係る内容」の1当社の現状と経営課題、2経営革新の具体的内容に改行を入力した場 合、入力文字が途中で切れている場合があります。具体的には文字数が270字以内に生じるパターン(A)と、 900字以内で生じるパターン(B)があります。当該欄は270文字を超えると次ページに出力されますが、改行が 含まれることで270字以内でも見切れが生じるケースがあります。

#### パターンA:文字数が270文字以内(例:269文字(2個の改行を含む)の場合)

対処法は次ページへ記載

由語入力面面

| 1.当社の現状と経営課題                                                                                                    |                                                                                                    |
|----------------------------------------------------------------------------------------------------|----------------------------------------------------------------------------------------------------|
| 起業からこれまでの沿革、同業他社と比較したと                                                                                                    | ときの強み、お客様からの評価等                                                                                      |
| 自社の特徴について具体的に記入してください。<br>自社の現状を分析して、どのような課題が生じていてください。入力文字数が270文字を超える場<br>出力」ボタンからPDFファイルを出力した際に、                                                                                                    | <ul> <li>         ● 改行:●     </li> <li>         ● 改行:●     </li> <li>         ● 改行:●     </li> </ul> |
| 起業からこれまでの沿革、同業他社と比較したさ<br>自社の特徴について具体的に記入してください。<br>うな課題が生じているのか等について具体的に書                                                                                                    | ときの強み、お客様からの評価等<br>自社の現状を分析して、どのよ<br>書いてください。                                                        |
|                                                                                                    |                                                                                                    |
|                                                                                                    | 申請書出力結果(3ペーショ)                                                                                       |
| 経営革新の実施に係る内容                                                                                                    | 経営革新の実施に係る内容                                                                                         |
| <ol> <li>当社の現状と経営課題<br/>起業からこれまでの沿革、同業他社と比較したときの強み、お客様からの評価等自社の特徴について<br/>具体的に記入してください。</li> <li>自社の現状を分析して、どのような課題が生じているのか等について具体的に書いてください。入力<br/>文字数が270文字を超える場合は、「申請書出力/変更申請書出力」ボタンからPDFファイルを出力し<br/>た際に、入力内容が別紙に表示されます。</li> <li>起業からこれまでの沿革、同業他社と比較したときの強み、お客様からの評価等自社の特徴について</li> </ol> | 見切れた内容は次のページに<br>も表示されません。                                                                           |
| 270文字以上の部分が見切れています。                                                                                                    |                                                                                                    |

O別表1「経営革新の実施に係る内容」の1.当社の現状と経営課題、2.経営革新の具体的内容に改行を入力した場合、入力文字が途中で切れている場合があります。具体的には文字数が270字以内に生じるパターン(A)と、900字以内で生じるパターン(B)があります。当該欄は270文字を超えると次ページに出力されますが、改行が含まれることで270字以内でも見切れが生じるケースがあります。

#### パターンA対処法:入力文字が270文字を超えるように全角スペースで調整してください。

※270字の見切れに対しては、例えば以下例のとおり文中にスペースを追加して文字数を270字超(275文字)とすることで見切れ を防ぐ対応がございます。その他改行を削除して270字以内としていただく対応などございます。 ※対応方法が不明な場合は、ヘルプデスクまでお問合せください。

| 申請入        | 力画面 1.当社の現状と経営課題                                                                                                    |                                                                                                    | 凡例                                                                                                |
|------------|----------------------------------------------------------------------------------------------------|----------------------------------------------------------------------------------------------------|---------------------------------------------------------------------------------------------------|
|            | 起業からこれまでの沿革、同業他社と比較したときの引<br>自社の特徴について具体的に記入してください。自社の<br>うな課題が生じているのか等について具体的に書いてく<br>入力文字数が270文字を超える場合は、「申請書出力/<br>らPDFファイルを出力した際に、入力内容が別紙に表示<br>を築からこれまでの沿革、同業地社と比較したときのの |                                                                                                    | ・全角スペース: 🗖<br>・改行:🛁                                                                               |
| 中語書出力      | 自社の特徴について具体的に記入してください。自社のうな課題が生じているのか等について具体的に書いてく                                                                                                    | 0現状を分析して、どのよ<br>(ださい □□□ -                                                                                                    | 入力内容がすべて出力さ<br>れています。<br>ジ日)                                                                      |
|            |                                                                                                    |                                                                                                    | 家新の実施に係る内容                                                                                        |
| 1.当社の現状と経営 | 課題<br>次ページの別紙参照                                                                                                    | <ol> <li>当社の現状と経営課題<br/>起業からこれまでの沿革、同業独社と比例<br/>具体的に記入してください。自社の現状<br/>体的に書いてください。</li> <li>入力文字数が270文字を超える場合は、<br/>力した際に、入力内容が別紙に表示され。</li> </ol> | 良したときの強み、お客様からの評価等自社の特徴について<br>と分析して、どのような課題が生じているのか等について具<br>申請書出力/変更申請書出力」ボタンからPDFファイルを出<br>ます。 |
|            | 270文字以上の場合は、次のページに<br>表示されます。                                                                                                    | 起業からこれまでの沿革、同業他社と比4<br>具体的に記入してください。自社の現状:<br>体的に書いてください                                                                                           | &したときの強み、お客様からの評価等自社の特徴について<br>と分析して、どのような課題が生じているのか等について具                                        |

O別表1「経営革新の実施に係る内容」の1.当社の現状と経営課題、2.経営革新の具体的内容に改行を入力した場合、入力文字が途中で切れている場合があります。具体的には文字数が270字以内に生じるパターン(A)と、900字以内で生じるパターン(B)があります。当該欄の文字数の上限は900字となりますが、改行が多い場合は900字以内であっても見切れが生じるケースがあります。

#### パターンB:文字数が270文字以上900文字以内(例:384文字(18個の改行を含む)の場合)

#### 申請入力画面

当社の現状と経営課題 <記載内容について>

自社の現状と自社にとっての経営課題を具体的に記入してください。
 (記載内容についてはまずはじめに各提出先の自治体の申請要領をご確認ください。)

<文字数制限について>
・経営革新の実施に係る内容については、900文字以内で入力してください。

入力文字数が270文字を超える場合は、「申請書出力/変更申請書出力」ボタンから
 PDFファイルを出力した際に、入力内容が別紙に表示されます。

<記載内容について>

自社の現状と自社にとっての経営課題を具体的に記入してください。
 (記載内容についてはまずはじめに各提出先の自治体の申請要領をご確認ください。)

<文字散制阻について>

 ・経営革新の実施に係る内容については、900文字以内で入力してください。
 ・入力文字数が270文字を超える場合は、「申請書出力/変更申請書出力」ボタンから PDFファイルを出力した際に、入力内容が別紙に表示されます。

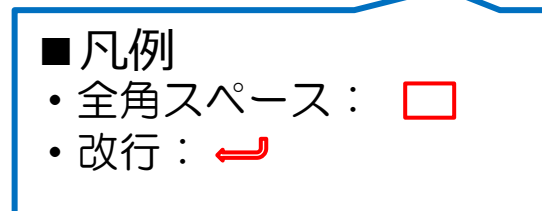

#### 申請書出力結果(3ページ目)

1. 当社の現状と経営課題

(記載内容について)

- ・自社の現状と自社にとっての経営課題を具体的に記入してください。
- (記載内容についてはまずはじめに各提出先の自治体の申請要領をご確認ください。)

《文字数制限について》
・経営革新の実施に係る内容については、900文字以内で入力してください。

・入力文字数が270文字を超える場合は、「申請書出力/変更申請書出力」ボタンからPDFファイルを 出力した際に、入力内容が別紙に表示されます。

#### (記載内容について)

自社の現状と自社にとっての経営課題を具体的に記入してください。
 (記載内容についてはまずはじめに各提出先の自治体の申請要領をご確認ください。)

(文字数制限について)

・経営革新の実施に係る内容については、900文字以内で入力してください。

・入力文字数が270文字を超える場合は、「申請書出力/変更申請書出力」ボタンからPDFファイルを

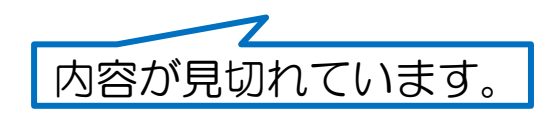

#### 対処法は次ページへ記載

O別表1「経営革新の実施に係る内容」の1.当社の現状と経営課題、2.経営革新の具体的内容に改行を入力した場合、入力文字が途中で切れている場合があります。具体的には文字数が270字以内に生じるパターン(A)と、900字以内で生じるパターン(B)がございます。当該欄の文字数の上限は900字となりますが、改行が多い場合は900字以内であっても見切れが生じるケースがあります。

#### パターンBの対処法:270文字以下とならない範囲で改行を削除してください。

※270字を多く超過する文字数(以下は300字を超える)での見切れに対しては、例えば以下例のとおり、改行を数行分削除することで、見切れを防ぐことが可能となります。

※対応方法が不明な場合は、ヘルプデスクまでお問合せください

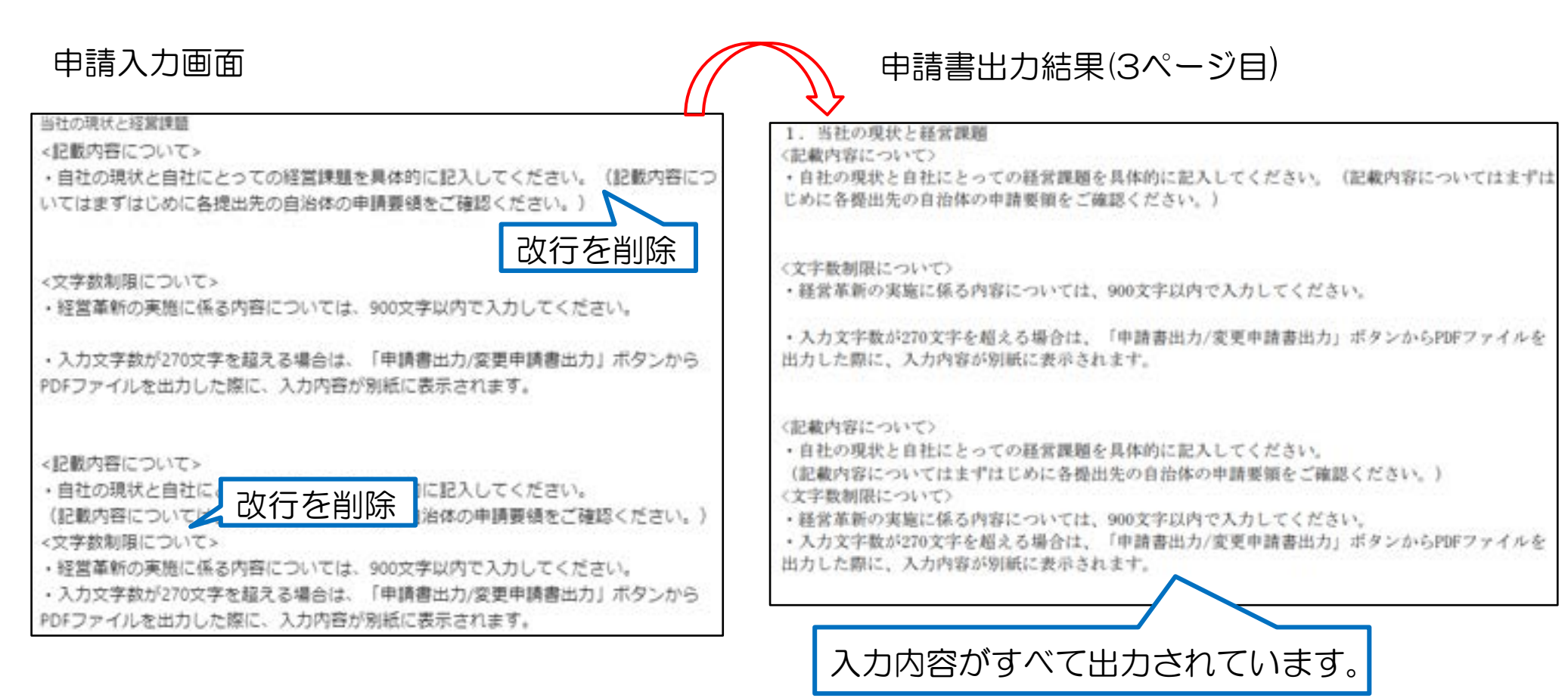

### Appendix7:変更申請書(別表2)の表示形式について

〇変更申請時に別表2において削除(行の値の消去)を行った場合、変更申請書出力時に消去行が表示されないため、 別表2帳票左端の番号に欠番が生じることがあります。

例: 別表2の2行目を削除した場合

#### 別表2入力内容確認画面

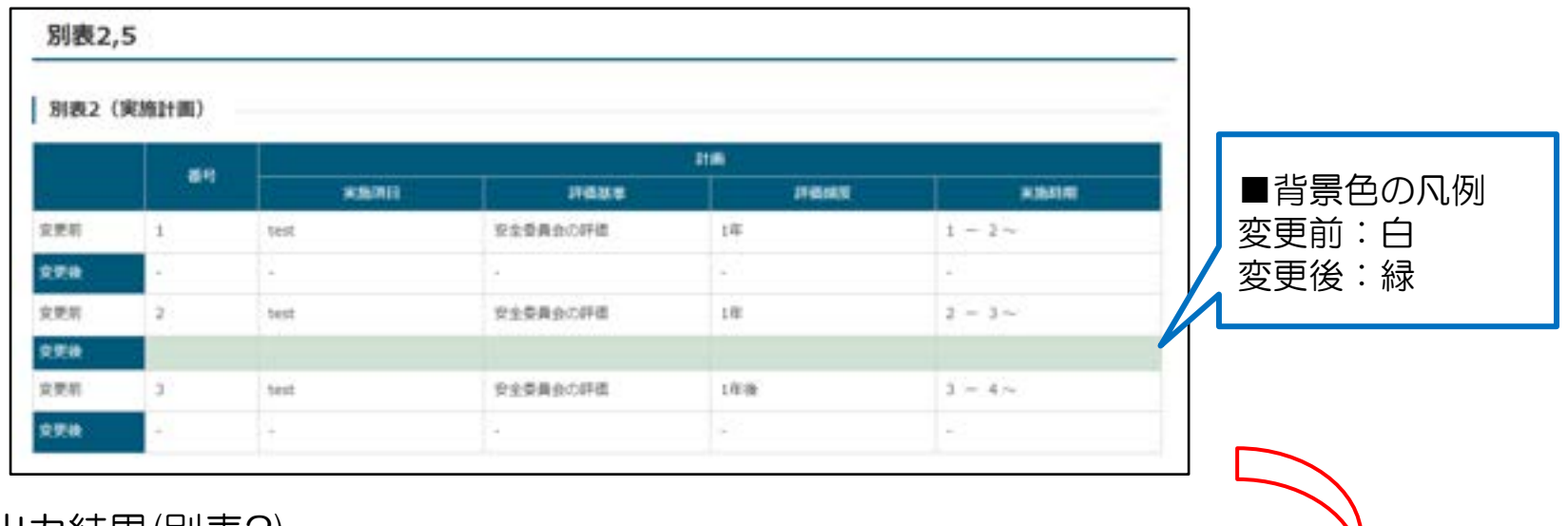

#### 変更申請書出力結果(別表2)

| 2010 FT 101 |      |          |          |      |  |  |
|-------------|------|----------|----------|------|--|--|
|             | 当 相  |          |          |      |  |  |
| 番号          | 実施項目 | 評価基準     | 評価<br>相度 | 実施時期 |  |  |
| 1           | test | 安全委員会の評価 | 1年       | 1~2  |  |  |
| e 1         | 8    | -        | -        | 1.00 |  |  |
| 3           | test | 安全委員会の評価 | 1年後      | 3-4  |  |  |

- 1. 動作環境/GビズIDアカウントの登録/ログイン方法
- 2. 経営革新計画の申請方法

# 3. 計画承認後のフォローアップ・終了企業調査の回答方法

4. お問合せ方法

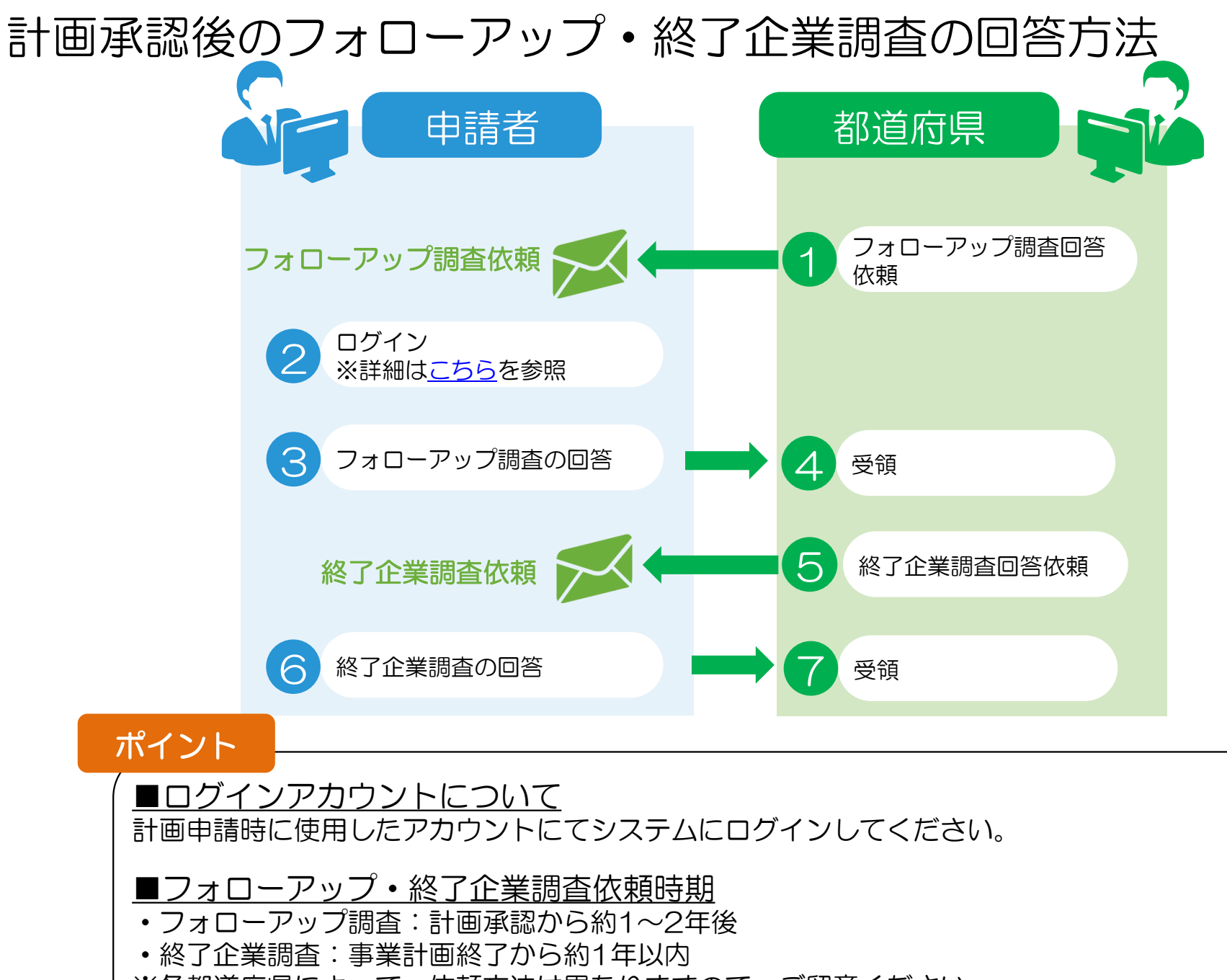

## 3フォローアップ調査の回答 1/3

#### ログイン後トップ画面

|                           |                                                      | (*) 2019 (* od) adject planet (* 27.4)<br>3. 027/03+                                                                                                    |                       |
|---------------------------|------------------------------------------------------|----------------------------------------------------------------------------------------------------|-----------------------|
| 縦 営 革 新 計 圏<br>電子 申請 システム |                                                      | 443 8.556 240-297-87 9:378 140 280-000                                                                                                    |                       |
|                           | 49-25-15-46                                          |                                                                                                    |                       |
|                           | - 1994日中                                             | 上部メニューから[フォローアップ<br>終了企業調査]タブをクリックしま                                                                                                    | <sup>?</sup> ・<br>:す。 |
|                           | 中語操作説明動画<br>**########## <mark>#ごちは</mark> たらご用きしたから |                                                                                                    |                       |
|                           | お知らせ                                                 | ADDRESS OF THE OTHER ADDRESS OF THE OTHER ADDRESS O |                       |
|                           | Ministry of the set of the co                        |                                                                                                    |                       |
|                           | 5X75X7777X<br>Biostrol Mandrow                       |                                                                                                    |                       |

#### 「フォローアップ・終了調査」クリック時のフォローアップ・終了企業調査選択画面

|                        |                                                                                                    |                  |                                          |            | <ul> <li>(*) (**********************************</li></ul> |
|------------------------|----------------------------------------------------------------------------------------------------|------------------|------------------------------------------|------------|------------------------------------------------------------|
| 2 2 2 単数計画<br>電子申請システム | フォローアップ・終了企業調査選択要素                                                                                                    | **               | *155                                     | 2+0-797-87 | 上部メニューから「フォロー                                              |
|                        | ↓ フォローアップ・株子会家調査対象中語一覧<br>※782×0-アップ・株子会家調査対象中語・第2×0-アップ・株子会家図を3.5、<br>ッ、                                                                                                    | a:467+2-7-7 4731 | an an an an an an an an an an an an an a | line       | アッフ・終了企業調査」タフを<br>クリックすると、フォローアッ<br>プ・終了企業調査選択画面が表         |
|                        | 1 2000-007 00000 07280 07280 07280<br>1 200-797 072800 0728000 07280<br>1 200-797<br>0 200-797<br>0 200-797 | <b>1000 100</b>  | <b>39-93</b>                             |            | 示されます。                                                     |
|                        | LAND OF THE                                                                                                    |                  |                                          |            | 「フォローアップ調査に進む」<br>ボタンをクリックし、入力に進<br>みます。                   |

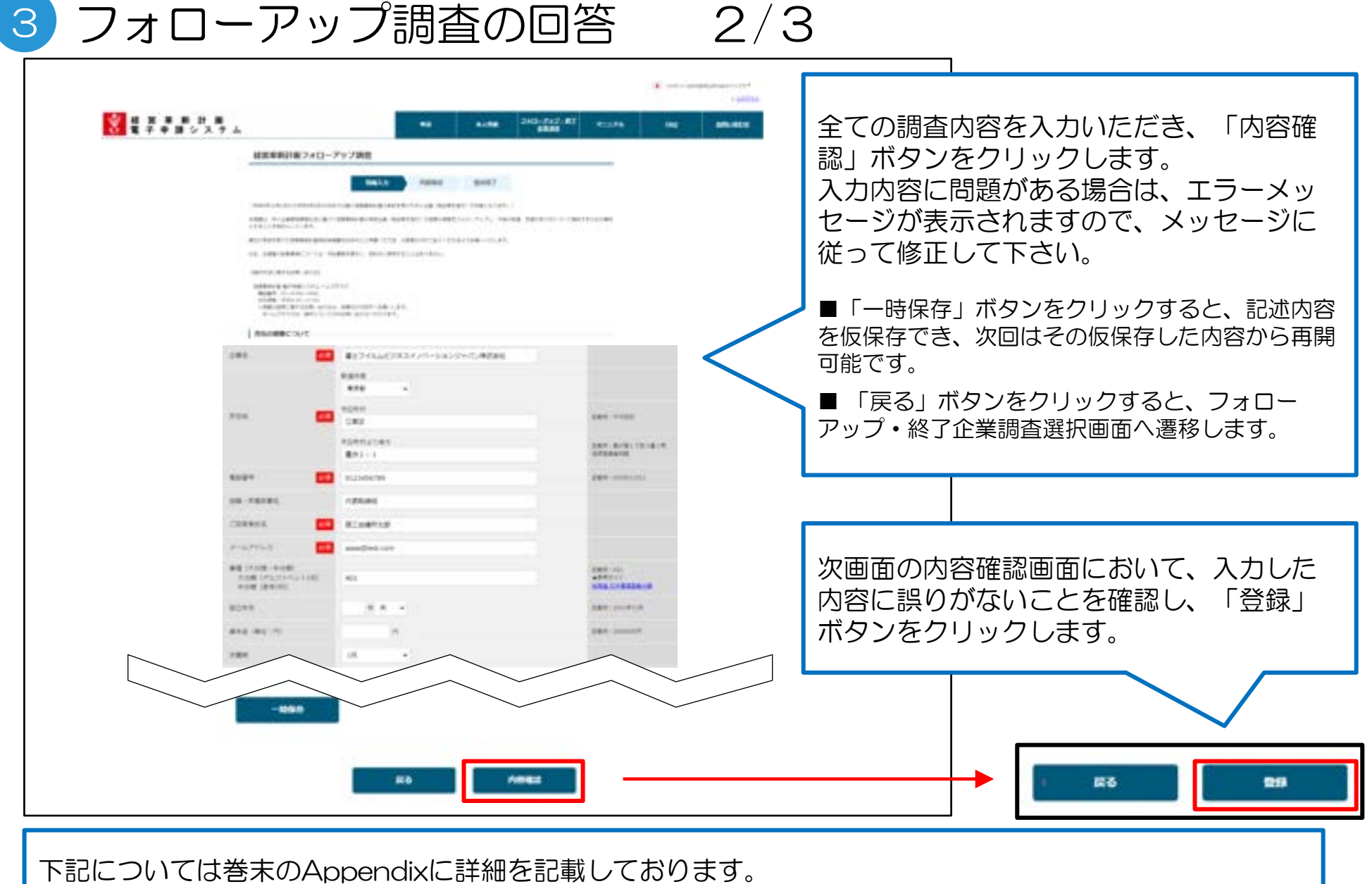

・入力項目の入力形式について → Appendix1入力項目の入力形式について 参照

3フォローアップ調査の回答 3/3

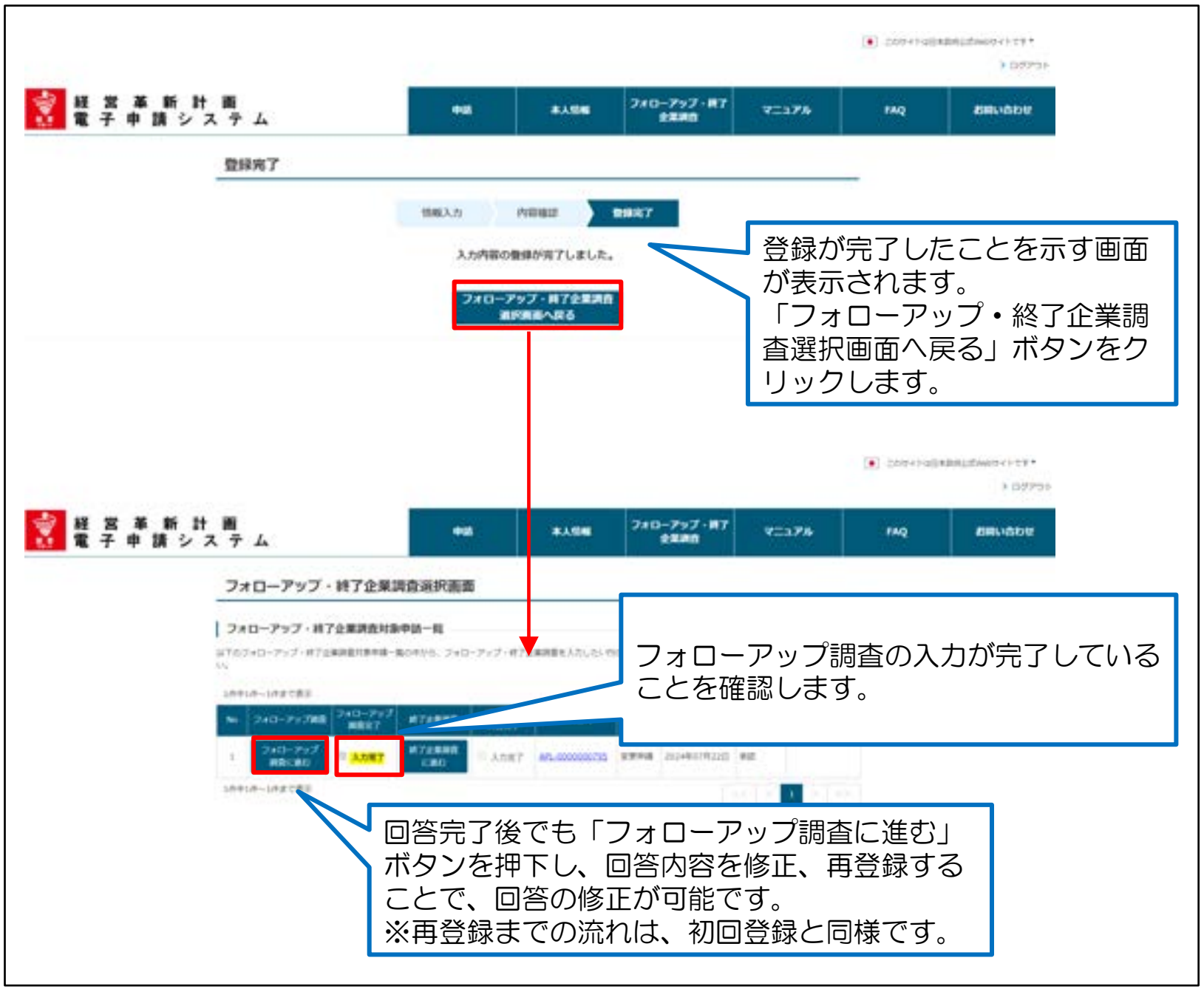

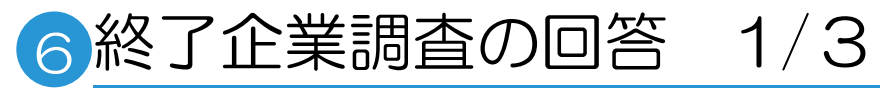

#### ログイン後トップ画面

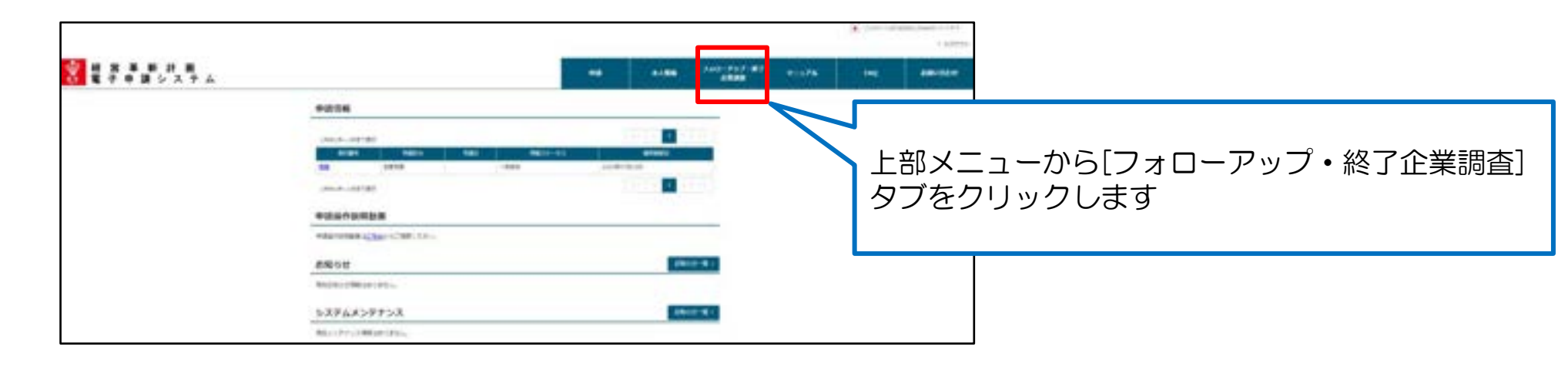

#### 「フォローアップ・終了企業調査」クリック時の調査選択画面

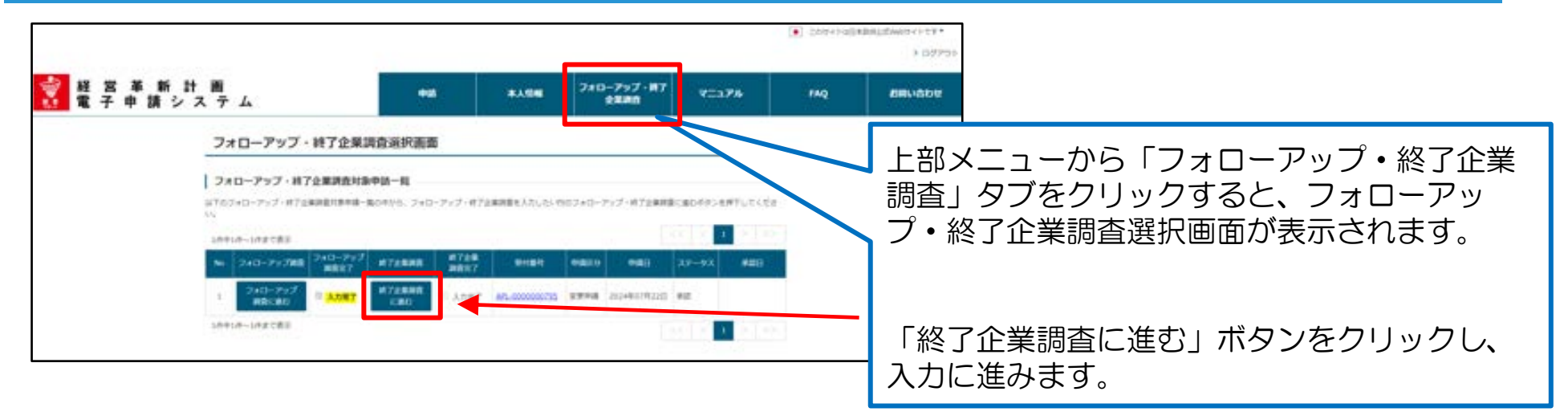

6終了企業調査の回答 2/3

| HX88HBH72830                                                                                                    | 全ての調査内容を入力いただき、「内容確認」<br>ボタンをクリックします                 |
|----------------------------------------------------------------------------------------------------|------------------------------------------------------|
| 993.0 (1998) 9987                                                                                                    | 、カ内容に問題がある提合け エラーメッセー                                |
| Interimity interior to a second of the second second in the second second s                                                                                                    |                                                      |
| XMEL FOR REPORT A TORRESOLD AND ADDRESS CONTRACTORS AND ADDRESS ADDRESS ADDRES<br>ADDRESS ADDRESS ADDRESS ADDRESS ADDRESS ADDRESS ADDRESS ADDRESS ADDRESS ADDRESS ADDRESS ADDRESS ADDRESS ADDRESS<br>ADDRESS ADDRESS ADDRESS ADDRESS ADDRESS ADDRESS ADDRESS ADDRESS ADDRESS ADDRESS ADDRESS ADDRESS ADDRESS ADDRESS<br>ADDRESS ADDRESS ADDRESS ADDRESS ADDRESS ADDRESS ADDRESS ADDRESS ADDRESS ADDRESS ADDRESS ADDRESS ADDRESS ADDRESS<br>ADDRESS ADDRESS ADDRESS ADDRESS ADDRESS ADDRESS ADDRESS ADDRESS ADDRESS ADDRESS ADDRESS ADDRESS ADDRESS ADDRESS<br>ADDRESS ADDRESS ADDRESS ADDRESS ADDRESS ADDRESS ADDRESS ADDRESS ADDRESS ADDRESS ADDRESS ADDRESS ADDRESS ADDRESS<br>ADDRESS ADDRESS ADDRESS ADDRESS ADDRESS ADDRESS ADDRESS ADDRESS ADDRESS ADDRESS ADDRESS ADDRESS ADDRESS ADDRESS<br>ADDRESS ADDRESS ADDRESS ADDRESS ADDRESS ADDRESS ADDRESS ADDRESS ADDRESS ADDRESS ADDRESS ADDRESS ADDRESS ADDRESS<br>ADDRESS ADDRESS ADDRESS ADDRESS ADDRESS ADDRESS ADDR | シの表示されますので、メッセーシに従って傾                                |
| RECENTER FOR DEPARTMENT OF A CONTRACTOR OF A CONTRACTOR OF A CONTRA                                                                                                    | 正して下さい。                                              |
| un Ammuniakururta makkalma ankulmeatpakteen.                                                                                                    |                                                      |
| (Mintal Winself-Accel)                                                                                                    |                                                      |
| (1)日本市内市場(日本市)・市政(大市市)・<br>「新市市市」では、100-1000<br>日本市内市(大市市)・市政(大市市)・市政(大市市)・市政(大市)・<br>日本市内市(大市市)・市政(大市市)・市政(大市市)・市政(大市)・<br>本市(大市市)・市政(大市市)・市政(大市)・市政(大市)・<br>本市(大市市)・市政(大市市)・市政(大市)・市政(大市)・<br>本市(大市市)・市政(大市市)・市政(大市)・市政(大市)・市政(大市)・<br>本市(大市市)・市政(大市市)・市政(大市)・市政(大市)・市政(大市)・<br>本市(大市市)・市政(大市)・市政(大市)・市(-1)・+ ・市(-1)・+1)・ ・市(-1)・+1)・ ・市(-1)・+1)・ ・市(-1)・+1) ・ ・市(-1)・+1) ・ ・市(-1)・+1) ・ ・市(-1)・+1) ・ ・市(-1)・+1) ・ ・市(-1) ・ ・市(-1) ・ ・ ・市(-1) ・ ・市(-1) ・ ・ ・市(-1) ・ ・ ・ ・ ・ ・ ・ ・ ・ ・ ・ ・ ・ ・ ・ ・ ・ ・ ・                                                                                                    | ■「一時保存」ボタンをクリックすると、記述内容を<br>保存でき、次回はその仮保存した内容から再開可能で |
| ABORREDUT                                                                                                    | ■「豆ろ」ボタンをクリックすろと フォローアップ                             |
|                                                                                                    |                                                      |
|                                                                                                    | 終了企業調査選択画面へ遷移します。                                    |
| A14                                                                                                    |                                                      |
|                                                                                                    |                                                      |
|                                                                                                    |                                                      |
| BUT MIDDATTIC RECORDANISE IN SAULTY #75                                                                                                    | ∞ 次面面の内容確認面面において 入力した内                               |
| Bartaniet (180), (19),                                                                                                    |                                                      |
| C I TTC RECURRENT ROTATION CON                                                                                                    | に誤りかないことを確認し、「内容確認」不                                 |
| C A BANGKARANG BANANAN WANG SARANAN BANAN                                                                                                    | ンタ                                                   |
| Queed (                                                                                                    |                                                      |
|                                                                                                    | クリックします。                                             |
|                                                                                                    |                                                      |
|                                                                                                    |                                                      |
|                                                                                                    |                                                      |
| R6 Alles                                                                                                    | ( 戻る 内容確認                                            |
|                                                                                                    |                                                      |

下記については巻末のAppendixに詳細を記載しております。 ・入力項目の入力形式について → Appendix1入力項目の入力形式について 参照

## 6終了企業調査の回答 2/3

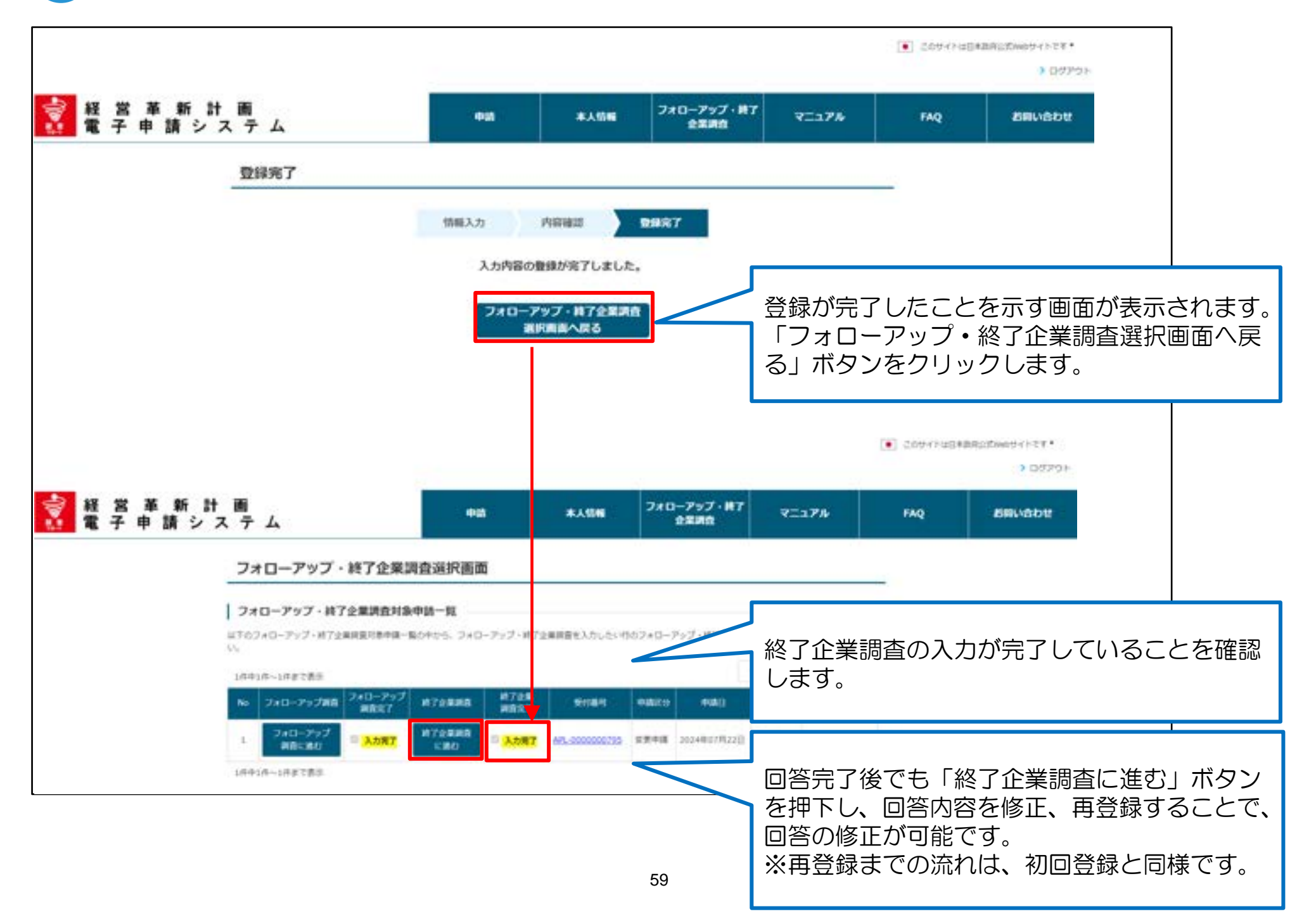

### Appendix (計画承認後のフォローアップ・終了企業調査の回答方法)

●共通入力項目

| No. 項目名      | 文字数(桁数) | 必須項目 | 文字種別    |
|--------------|---------|------|---------|
| 1企業名         | 255     | 0    | 全角/半角文字 |
| 2市区町村        | 255     | 0    | 全角/半角文字 |
| 3市区町村より後ろ    | 255     | 0    | 全角/半角文字 |
| 4電話番号        | 40      | 0    | 半角数字    |
| 5役職 · 所属部署名  | 255     |      | 全角/半角文字 |
| 6ご回答者氏名      | 255     | 0    | 全角/半角文字 |
| 7メールアドレス     | 255     | 0    | 全角/半角文字 |
| 8業種(大分類・中分類) | 3       |      | 半角文字    |
| 9設立年月(年)     | 4       |      | 半角数字    |
| 10資本金(単位:円)  | 10      |      | 全角/半角文字 |

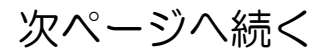

Appendix1:入力項目の入力形式について

●フォローアップ調査入力項目

| No. 項目名                      | │ 文字数(桁数) │ | 必須項目 | 文字種別    |
|------------------------------|-------------|------|---------|
| 1問1_7その他                     | 255         |      | 全角/半角文字 |
| 2問2_6その他                     | 255         |      | 全角/半角文字 |
| 3問4_(1)_理由記入欄                | 50000       |      | 全角/半角文字 |
| 4問4_(2)_理由記入欄                | 50000       |      | 全角/半角文字 |
| 5問6_(1)計画開始前の直近<br>期末 (実績値)  | 10          |      | 半角数字    |
| 6問6_(2)計画開始1年後の直<br>近期末(計画値) | 10          |      | 半角数字    |
| 7問6_(3)計画開始1年後の<br>直近期末(実績値) | 10          |      | 半角数字    |
| 8問7_(7-1)_支援策名               | 255         |      | 全角/半角文字 |
| 9問7_(7-2)_支援策名               | 255         |      | 全角/半角文字 |
| 10問8_(1)_d具体的な経費             | 255         |      | 全角/半角文字 |
| 11問8_(1)_fその他                | 255         |      | 全角/半角文字 |
| 12問8_(2)_d具体的な経費             | 255         |      | 全角/半角文字 |
| 13問8_(2)_fその他                | 255         |      | 全角/半角文字 |

Appendix1:入力項目の入力形式について

●フォローアップ調査入力項目

| No. 項目名         | 文字数(桁数) | 必須項目 | 文字種別    |
|-----------------|---------|------|---------|
| 14問8_(3)_dその他   | 255     |      | 全角/半角文字 |
| 15問8_(4)_dその他   | 255     |      | 全角/半角文字 |
| 16問8_(5)_bその他   | 255     |      | 全角/半角文字 |
| 17問8_(6)_bその他   | 255     |      | 全角/半角文字 |
| 18問8_(7)_その他支援策 | 50000   |      | 全角/半角文字 |
| 19問9            | 50000   |      | 全角/半角文字 |
| 20問10_(1)_6その他  | 255     |      | 全角/半角文字 |
| 21 問10_(2)_5その他 | 255     |      | 全角/半角文字 |
| 22問10_(3)_6その他  | 255     |      | 全角/半角文字 |
| 23問10_(4)_5その他  | 255     |      | 全角/半角文字 |
| 24問11_13その他     | 255     |      | 全角/半角文字 |
| 25問12_6その他      | 255     |      | 全角/半角文字 |
| 26問13_7その他      | 255     |      | 全角/半角文字 |
| 27問14           | 255     |      | 全角/半角文字 |

Appendix1:入力項目の入力形式について

●フォローアップ調査入力項目

| No. 項目名         | 文字数(桁数) | 必須項目 | 文字種別    |
|-----------------|---------|------|---------|
| 14問8_(3)_dその他   | 255     |      | 全角/半角文字 |
| 15問8_(4)_dその他   | 255     |      | 全角/半角文字 |
| 16問8_(5)_bその他   | 255     |      | 全角/半角文字 |
| 17問8_(6)_bその他   | 255     |      | 全角/半角文字 |
| 18問8_(7)_その他支援策 | 50000   |      | 全角/半角文字 |
| 19問9            | 50000   |      | 全角/半角文字 |
| 20問10_(1)_6その他  | 255     |      | 全角/半角文字 |
| 21 問10_(2)_5その他 | 255     |      | 全角/半角文字 |
| 22問10_(3)_6その他  | 255     |      | 全角/半角文字 |
| 23問10_(4)_5その他  | 255     |      | 全角/半角文字 |
| 24問11_13その他     | 255     |      | 全角/半角文字 |
| 25問12_6その他      | 255     |      | 全角/半角文字 |
| 26問13_7その他      | 255     |      | 全角/半角文字 |
| 27問14           | 255     |      | 全角/半角文字 |

Appendix1:入力項目の入力形式について

●終了企業調査入力項目

| No. | 項目名                                  | 文字数(桁数) | 必須項目 | 文字種別    |
|-----|--------------------------------------|---------|------|---------|
| 1   | 問4_(1)計画開始前の直近期<br>末(実績値)            | 10      |      | 半角数字    |
| 2   | 問4_(2)計画期間最終期末<br>(計画値)              | 10      |      | 半角数字    |
| 3   | 問4_(3)計画期間最終期末<br>(実績値)              | 10      |      | 半角数字    |
| 4   | 問5_16その他                             | 255     |      | 全角/半角文字 |
| 5   | 問6_(1)_15その他                         | 255     |      | 全角/半角文字 |
| 6   | 問6_(2)_4その他                          | 255     |      | 全角/半角文字 |
| 7   | 問7_(1)実施状況の【◎ 計<br>画通り実行できた】数        | 10      |      | 半角数字    |
| 8   | 問7_(2)実施状況の【O ほ<br>ぼ計画通り実行できた】数      | 10      |      | 半角数字    |
| 9   | 問7_(3)実施状況の 【△ 実<br>行したが不十分だった】 数    | 10      |      | 半角数字    |
| 10  | 問7_(4)実施状況の【× ほ<br>とんど実行できなかった】<br>数 | 10      |      | 半角数字    |

Appendix1:入力項目の入力形式について

●終了企業調査入力項目

| No. | 項目名                            | 文字数(桁数) | 必須項目 | 文字種別    |
|-----|--------------------------------|---------|------|---------|
| 11  | 問7_(5)効果の【◎ 効果が十<br>分あがった】数    | 10      |      | 半角数字    |
| 12  | 問7_(6)効果の【O ほぼ予定<br>の効果が得られた】数 | 10      |      | 半角数字    |
| 13  | 問7_(7)効果の【△ 少し効果<br>があった】数     | 10      |      | 全角/半角文字 |
| 14  | 問7_(8)効果の【× ほとんど<br>効果がなかった】数  | 10      |      | 半角数字    |
| 15  | 問7_(9)理由記入欄                    | 50000   |      | 全角/半角文字 |
| 16  | 問8_その他                         | 255     |      | 全角/半角文字 |
| 17  | 問9_I_支援策名                      | 255     |      | 全角/半角文字 |
| 18  | 問9_J_支援策名                      | 255     |      | 全角/半角文字 |
| 19  | 問1O_(1)_4具体的経費                 | 255     |      | 全角/半角文字 |
| 20  | 問10_(1)_6その他                   | 255     |      | 全角/半角文字 |
| 21  | 問10_(2)_4具体的経費                 | 255     |      | 全角/半角文字 |
| 22  | 問10_(2)_6その他                   | 255     |      | 全角/半角文字 |
| 23  | 問10_(3)_4その他                   | 255     |      | 全角/半角文字 |
| 24  | 問10_(4)_4その他                   | 255     |      | 全角/半角文字 |
| 25  | 問10_(5)_2その他                   | 255     |      | 全角/半角文字 |

#### ●終了企業調査入力項目

| No. 項目名         | 文字数(桁数) | 必須項目 | 文字種別    |
|-----------------|---------|------|---------|
| 26問10_(6)_2その他  | 255     |      | 全角/半角文字 |
| 27問1O_(7)理由記入欄  | 50000   |      | 全角/半角文字 |
| 28問11_(1)_5その他  | 255     |      | 全角/半角文字 |
| 29問11_(2)_5その他  | 255     |      | 全角/半角文字 |
| 30問11_(3)_5その他  | 255     |      | 全角/半角文字 |
| 31問11_(4)_5その他  | 255     |      | 全角/半角文字 |
| 32問11_(5)_5その他  | 255     |      | 全角/半角文字 |
| 33問11_(6)_5その他  | 255     |      | 全角/半角文字 |
| 34問11_(7)理由記入欄  | 50000   |      | 全角/半角文字 |
| 35問12_7その他      | 255     |      | 全角/半角文字 |
| 36問13_(1)_6その他  | 255     |      | 全角/半角文字 |
| 37問13_(2)_5その他  | 255     |      | 全角/半角文字 |
| 38問13_(3)_6その他  | 255     |      | 全角/半角文字 |
| 39問13_(4)_5その他  | 255     |      | 全角/半角文字 |
| 40問14_(a)_7その他  | 255     |      | 全角/半角文字 |
| 41問14_(b)_11その他 | 255     |      | 全角/半角文字 |
| 42問14_(c)_14その他 | 255     |      | 全角/半角文字 |
| 43問14_(d)_18その他 | 255     |      | 全角/半角文字 |
| 44問14_(e)_20その他 | 255     |      | 全角/半角文字 |
| 45問15_5その他      | 255     |      | 全角/半角文字 |

- 1. 動作環境/GビズIDアカウントの登録/ログイン方法
- 2. 経営革新計画の申請方法
- 3. 計画承認後のフォローアップ・終了企業調査の回答方法
- 4. お問合せ方法

### お問い合わせ方法①

制度や申請の内容に関するご不明点は、本社等が所在する都道府県等にお問合せ下さい。

#### 都道府県担当部局

| 北海道  | 経済部中小企業課                | 011-204-5331 | 福井県  | 產業労働部創業·経営課         | 0776-20-0537 |
|------|-------------------------|--------------|------|---------------------|--------------|
| 青森県  | 商工労働部地域産業課              | 017-734-9373 | 滋賀県  | 商工観光労働部中小企業支援課      | 077-528-3731 |
| 岩手県  | 商工労働観光部経営支援課            | 019-629-5543 | 京都府  | 商工労働観光部ものづくり振興課     | 075-414-4851 |
| 宮城県  | 経済商工観光部中小企業支援室          | 022-211-2742 | 大阪府  | 商工労働部中小企業支援室 経営支援課  | 06-6210-9494 |
| 秋田県  | 產業労働部地域產業振興課            | 018-860-2225 | 兵庫県  | 產業労働部産業振興局経営商業課     | 078-362-9184 |
| 山形県  | 產業労働部中小企業·創業支援課         | 023-630-2359 | 奈良県  | 產業·観光·雇用振興部產業政策課    | 0742-27-7005 |
| 福島県  | 商工労働部産業振興課              | 024-521-7283 | 和歌山県 | 商工観光労働部 企業政策局企業振興課  | 073-441-2760 |
| 茨城県  | 產業戰略部中小企業課              | 029-301-3550 | 鳥取県  | 商工労働部企業支援課          | 0857-26-7242 |
| 栃木県  | 產業労働観光部経営支援課            | 028-623-3173 | 島根県  | 商工労働部中小企業課          | 0852-22-5285 |
| 群馬県  | 産業経済部経営支援課              | 027-226-3339 | 岡山県  | 産業労働部経営支援課          | 086-226-7354 |
| 埼玉県  | 產業労働部産業支援課              | 048-830-3910 | 広島県  | 商工労働局経営革新課          | 082-513-3370 |
| 千葉県  | 商工労働部経営支援課              | 043-223-2712 | 山口県  | 商工労働部経営金融課          | 083-933-3180 |
| 東京都  | 產業労働局商工部経営支援課           | 03-5320-4795 | 徳島県  | 商工労働観光部企業支援課        | 088-621-2369 |
| 神奈川県 | 產業労働局中小企業部中小企業支援課       | 046-235-5620 | 香川県  | 商工労働部経営支援課          | 087-832-3345 |
|      | (かながわ中小企業成長支援ステーション)    |              | 愛媛県  | 経済労働部産業支援局経営支援課     | 089-912-2480 |
| 新潟県  | 產業労働部地域產業振興課地場產業·日本酒振興室 | 025-280-5243 | 高知県  | 商工労働部工業振興課          | 088-823-9724 |
| 長野県  | 產業労働部経営·創業支援課           | 026-235-7200 | 福岡県  | 商工部新事業支援課           | 092-643-3449 |
| 山梨県  | 産業労働部成長産業推進課            | 055-223-1544 | 佐賀県  | 產業労働部産業政策課          | 0952-25-7182 |
| 静岡県  | 経済産業部経営支援課              | 054-221-2526 | 長崎県  | 產業労働部経営支援課          | 095-895-2651 |
| 愛知県  | 経済産業局中小企業部中小企業金融課       | 052-954-6334 | 熊本県  | 商工労働部産業支援課          | 096-333-2319 |
| 岐阜県  | 商工労働部商業·金融課             | 058-272-8389 | 大分県  | 商工観光労働部経営創造・金融課     | 097-506-3223 |
| 三重県  | 雇用経済部中小企業・サービス産業振興課     | 059-224-2534 | 宮崎県  | 商工観光労働部商工政策課経営金融支援室 | 0985-26-7097 |
| 富山県  | 商工労働部地域産業支援課            | 076-444-3249 | 慶児島県 | 商工労働水産部中小企業支援課      | 099-286-2944 |
| 石川県  | 商工労働部経営支援課              | 076-225-1525 | 沖縄県  | 商工労働部中小企業支援課        | 098-866-2343 |

## お問い合わせ方法②

#### システムの操作方法に関するご不明点は、以下「お問い合わせフォーム」から、ヘルプデスクへお問い合せ下さい。

| RED.A                                                                                                    | ADH.                                   |                                                                                                    |                                                                                                |                                        |         |                     |                      |                      |                      | 1                |
|----------------------------------------------------------------------------------------------------|----------------------------------------|----------------------------------------------------------------------------------------------------|------------------------------------------------------------------------------------------------|----------------------------------------|---------|---------------------|----------------------|----------------------|----------------------|------------------|
|                                                                                                    |                                        |                                                                                                    | WEAD ARE BER?                                                                                  |                                        |         | _10                 |                      |                      |                      | 1                |
| + Male 2017<br>Mail 2017 - 1<br>2017 - 2017<br>- 5 X (P Jul)<br>- 5 X (P Jul)<br>- 5 X | 12000000000000000000000000000000000000 | 1234929<br>10842<br>1084 829<br>1184 829<br>1184 985<br>1189 985<br>1189 985<br>1180 985<br>1180 98 | NERGENELETERLETEN, 1879-2058/REHL)<br>ARELETENAJYRARELERTEN,<br>MELETERLA, REARING GELET, REF. |                                        |         | 電子<br>「お<br>項目<br>な | 申請シス<br>引い合わ<br>を入力の | テムの2<br>せ」を選<br>うえ登録 | メニュー<br>選択し、<br>渌してく | -から<br>必要<br>くださ |
| H.C.P.M.                                                                                                    | 10 10-                                 | .3-49                                                                                                    |                                                                                                |                                        |         | い。<br>登録な           | が完了する                | るとごろ                 | 入力いた                 | こだい              |
| 2.84                                                                                                    | 2787                                   | -                                                                                                    |                                                                                                |                                        |         | たメ-                 | -ルアド                 | ノス宛に                 | こ受付完                 | 記                |
| ##s.                                                                                                    |                                        |                                                                                                    |                                                                                                |                                        |         | メーノ                 | レが届き                 | ます。                  |                      |                  |
| 6-6.2                                                                                                    | ×63.                                   | -                                                                                                    |                                                                                                |                                        |         |                     |                      |                      |                      |                  |
| 8255                                                                                                    |                                        |                                                                                                    |                                                                                                | *******                                | i ini i | いた                  | 別い合わせ                | けののに                 | こよって                 | -1+              |
| 86                                                                                                    |                                        | -                                                                                                    |                                                                                                |                                        |         |                     | エシーロシ                |                      | この して<br>オス 担ぐ       | いろく              |
| -                                                                                                    |                                        | •                                                                                                    |                                                                                                | 2002-00-000000000000000000000000000000 |         | 回合さ                 | まてに日<br>ます。          | 奴と安                  | りつ场⊏                 | コルに              |
|                                                                                                    |                                        |                                                                                                    |                                                                                                |                                        |         |                     |                      |                      |                      |                  |